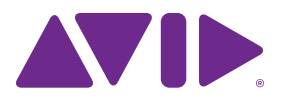

## Pro Tools® Shortcuts Guide

Version 11.3

#### Legal Notices

© 2014 Avid Technology, Inc., ("Avid"), all rights reserved. This guide may not be duplicated in whole or in part without the written consent of Avid.

003, 192 Digital I/O, 192 I/O, 96 I/O, 96i I/O, Adrenaline, AirSpeed, ALEX, Alienbrain, AME, AniMatte, Archive, Archive II. Assistant Station. AudioPages. AudioStation. AutoLoop, AutoSync, Avid, Avid Active, Avid Advanced Response, Avid DNA, Avid DNxcel, Avid DNxHD, Avid DS Assist Station, Avid Ignite, Avid Liquid, Avid Media Engine, Avid Media Processor, Avid MEDIArray, Avid Mojo, Avid Remote Response, Avid Unity, Avid Unity ISIS, Avid VideoRAID, AvidRAID, AvidShare, AVIDstripe, AVX, Beat Detective, Beauty Without The Bandwidth, Beyond Reality, BF Essentials, Bomb Factory, Bruno, C|24, CaptureManager, ChromaCurve, ChromaWheel, Cineractive Engine, Cineractive Player, Cineractive Viewer, Color Conductor, Command 8, Control 24, Cosmonaut Voice, CountDown, d2, d3, DAE, D-Command, D-Control, Deko, DekoCast, D-Fi, D-fx, Digi 002, Digi 003, DigiBase, Digidesign, Digidesign Audio Engine, Digidesign Development Partners, Digidesign Intelligent Noise Reduction, Digidesign TDM Bus, DigiLink, DigiMeter, DigiPanner, DigiProNet, DigiRack, DigiSerial, DigiSnake, DigiSystem, Digital Choreography, Digital Nonlinear Accelerator, DigiTest, DigiTranslator, DigiWear, DINR, DNxchange, Do More, DPP-1, D-Show, DSP Manager, DS-StorageCalc, DV Toolkit, DVD Complete, D-Verb, Eleven, EM, Euphonix, EUCON, EveryPhase, Expander, ExpertRender, Fairchild, FastBreak, Fast Track, Film Cutter, FilmScribe, Flexevent, FluidMotion, Frame Chase, FXDeko, HD Core, HD Process, HDpack, Home-to-Hollywood, HyperSPACE, HyperSPACE HDCAM, iKnowledge, Impact, Improv. iNEWS, iNEWS Assign, iNEWS ControlAir, InGame, Instantwrite, Instinct, Intelligent Content Management, Intelligent Digital Actor Technology, IntelliRender, Intelli-Sat, Intelli-Sat Broadcasting Recording Manager, InterFX, Interplay, inTONE, Intraframe, iS Expander, iS9, iS18, iS23, iS36, ISIS, IsoSync, LaunchPad, LeaderPlus, LFX, Lightning, Link & Sync, ListSync, LKT-200, Lo-Fi, MachineControl, Magic Mask, Make Anything Hollywood, make manage move|media, Marquee, MassivePack, MassivePack Pro. Maxim. Mbox. Media Composer. MediaFlow, MediaLog, MediaMix, Media Reader. Media Recorder, MEDIArray, MediaServer, MediaShare, MetaFuze, MetaSvnc, MIDI I/O, Mix Rack, Moviestar, MultiShell, NaturalMatch, NewsCutter, NewsView, NewsVision, Nitris, NL3D, NLP, NSDOS, NSWIN, OMF, OMF Interchange, OMM, OnDVD, Open Media Framework, Open Media Management, Painterly Effects, Palladiium, Personal Q, PET, Podcast Factory, PowerSwap, PRE, ProControl, ProEncode, Profiler, Pro Tools, Pro Tools|HD, Pro Tools LE, Pro Tools M-Powered, Pro Transfer, QuickPunch, QuietDrive, Realtime Motion Synthesis, Recti-Fi, Reel Tape Delay, Reel Tape Flanger, Reel Tape Saturation, Reprise, Res Rocket Surfer, Reso, RetroLoop, Reverb One, ReVibe, Revolution, rS9, rS18, RTAS, Salesview, Sci-Fi, Scorch, ScriptSync, SecureProductionEnvironment, Shape-to-Shape, ShuttleCase, Sibelius, SimulPlay, SimulRecord, Slightly Rude Compressor, Smack!, Soft SampleCell, Soft-Clip Limiter, SoundReplacer, SPACE, SPACEShift, SpectraGraph, SpectraMatte, SteadyGlide, Streamfactory, Streamgenie, StreamRAID, SubCap, Sundance,

Sundance Digital, SurroundScope, Symphony, SYNC HD, SYNC I/O, Synchronic, SynchroScope, Syntax, TDM FlexCable, TechFlix, Tel-Ray, Thunder, TimeLiner, Titansync, Titan, TL Aggro, TL AutoPan, TL Drum Rehab, TL Everyphase, TL FauxIder, TL In Tune, TL MasterMeter, TL Metro, TL Space, TL Utilities, tools for storytellers, Transit, TransJammer, Trillium Lane Labs, TruTouch, UnityRAID, Vari-Fi, Video the Web Way, VideoRAID, VideoSPACE, VTEM, Work-N-Play, Xdeck, X-Form, and XMON are either registered trademarks or trademarks of Avid Technology, Inc. in the United States and/or other countries.

Bonjour, the Bonjour logo, and the Bonjour symbol are trademarks of Apple Computer, Inc.

Thunderbolt and the Thunderbolt logo are trademarks of Intel Corporation in the U.S. and/or other countries.

This product may be protected by one or more U.S. and non-U.S. patents. Details are available at www.avid.com/patents.

Product features, specifications, system requirements, and availability are subject to change without notice.

Guide Part Number 9329-65491-00 REV A 11/14

## Contents

| Chapter | 1. Introduction to Pro Tools Shortcuts           | 1  |
|---------|--------------------------------------------------|----|
| Chapter | 2. Global Keyboard Shortcuts                     | 2  |
|         | Parameter Change                                 | 2  |
|         | Toggle                                           | 3  |
|         | Fine Adjustment                                  | 3  |
|         | Multi-Select                                     | 3  |
| Chapter | 3. Commands Keyboard Focus Shortcuts             | 4  |
| Chapter | 4. Edit Window and Mix Window Keyboard Shortcuts | 6  |
|         | Playback                                         | 6  |
|         | Recording                                        | 7  |
|         | Transport Mode (Numeric Keypad)                  | 9  |
|         | Shuttle Mode (Numeric Keypad)                    | 10 |
|         | Scrub (Jog)/Shuttle                              | 11 |
|         | Auditioning (Transport = Pro Tools)              | 12 |
|         | Auditioning (Transport = MMC)                    | 12 |
|         | Edit Modes and Edit Tools                        | 13 |
|         | Edit Selection, Definition, and Navigation       | 14 |
|         | Editing, Nudging and Trimming                    | 16 |
|         | Clip Gain                                        | 17 |
|         | Track Compositing                                | 18 |
|         | Zoom                                             | 19 |
|         | File Menu                                        | 21 |
|         | Quick Setup and New Session Dialog Boxes         | 21 |
|         | Bounce Dialog                                    | 22 |
|         | Missing Files Dialog                             | 22 |
|         | Edit Menu                                        | 23 |
|         | Memory Locations and Markers                     | 24 |
|         | Automation                                       | 25 |
|         | Fades                                            | 28 |
|         | Fades Dialog                                     | 28 |
|         | View Menu                                        | 29 |
|         | Track Menu                                       | 29 |
|         | Add New Tracks                                   | 30 |
|         | New Tracks Dialog                                | 30 |

|         | Clip Menu                             | 31 |
|---------|---------------------------------------|----|
|         | Clip List                             | 31 |
|         | Track List.                           | 33 |
|         | Mix Group List and Edit Group List    | 33 |
|         | Create Group and Modify Group Dialogs | 33 |
|         | Elastic Audio                         | 34 |
|         | Event Menu                            | 35 |
|         | MIDI Events List.                     | 35 |
|         | Step Input                            | 36 |
|         | Options Menu                          | 37 |
|         | Setup Menu                            | 37 |
|         | Peripherals Dialog                    | 37 |
|         | Preferences Dialog.                   | 38 |
|         | Window Menu                           | 38 |
|         | Window Configuration                  | 39 |
|         | Import Audio Dialog                   | 40 |
|         | Plug-In Inserts and Sends.            | 41 |
| Chapter | 5. Workspace Shortcuts                | 42 |
|         | Global Workspace Shortcuts.           | 42 |
|         | Auditioning.                          | 43 |
|         | Delete or Duplicate                   | 44 |
|         | Mouse Click                           | 44 |
|         | Drag and Drop                         | 45 |
|         | Navigation                            | 47 |
| Chapter | 6. Deck Control Command Shortcuts     | 48 |
|         | General Deck Control Commands.        | 48 |
|         | Deck Control when Transport = Machine | 48 |
| Chapter | 7. Right-Click Shortcuts              | 49 |
|         | Mix Window                            | 49 |
|         | Edit Window                           | 51 |
|         | Transport Window                      | 56 |
|         | Universe Window                       | 57 |
|         | MIDI Editor Window                    | 57 |
|         | Score Editor Window                   | 59 |
|         | Video Window                          | 60 |
|         | Workspace                             | 60 |

# Chapter 1: Introduction to Pro Tools Shortcuts

For increased operational speed and ease of use, there are many Pro Tools<sup>®</sup> | Software keyboard and Right-click shortcuts to give you fast access to a wide variety of tasks.

Menu commands that have a keyboard shortcut display their keyboard shortcut on-screen, to the right of the menu command.

#### **Conventions Used in Documentation**

Pro Tools documentation uses the following conventions to indicate menu choices and key commands:

| Convention                   | Action                                                                                                    |
|------------------------------|----------------------------------------------------------------------------------------------------|
| File > Save Session          | Choose Save Session from the File menu.                                                                     |
| Command+N/Control+N          | Hold down the Command (Apple) key (Mac)<br>or the Control (Ctrl) key (Windows) and press the N key.         |
| Option+Plus/Minus (+/–) keys | Hold down the Option key and press the Plus (+) or Minus (–) key (on numeric keypad or computer, as noted). |
| Command-click (Mac Only)     | Hold down the Command key and click the mouse button.                                                       |
| Right-click                  | Click with the right mouse button.                                                                          |

## **Chapter 2: Global Keyboard Shortcuts**

Global keyboard shortcuts apply to many functions in Pro Tools (such as changing a parameter).

#### **Parameter Change**

Pro Tools provides global keyboard shortcuts for changing the following parameters:

- Automation mode
- Monitor mode
- · playlist enable
- record, solo and mute enable
- · record and solo safes
- inserting plug-ins

- I/O, bus, send assignment
- volume/peak indicator
- extend Edit or Timeline selection
- track height
- · clear clip meter

| Action                                          | Мас                                                                                 | Windows                                                              |
|-------------------------------------------------|-------------------------------------------------------------------------------------|----------------------------------------------------------------------|
| Change parameter on all channel strips          | Option+applicable function<br>(applicable functions listed above)                   | Alt+applicable function<br>(applicable functions listed above)       |
| Change parameter on all selected channel strips | Option+Shift+applicable function<br>(applicable functions listed directly<br>above) | Alt+Shift+applicable function<br>(applicable functions listed above) |

#### Toggle

Pro Tools provides global keyboard shortcuts for changing the following parameters:

- · Tracks in Track List
- Group enables/activation

- Memory Location parameters
- Automation Enable window

| Action                                           | Мас                                                                             | Windows                                                          |
|--------------------------------------------------|---------------------------------------------------------------------------------|------------------------------------------------------------------|
| Toggle item and set all others to same new state | Option-click on applicable item (applicable items listed above)                 | Alt-click on applicable item<br>(applicable items listed above)  |
| Toggle item and set all others to opposite state | Command-click on applicable item<br>(applicable items listed directly<br>above) | Control-click on applicable item (applicable items listed above) |

#### **Fine Adjustment**

Pro Tools provides global keyboard shortcuts for the following types of fine adjustment:

- Plug-in parameter editing
- fader movement

- scrubbing
- automation data trimming

| Action                               | Мас                                                                                                 | Windows                                                                                             |
|--------------------------------------|----------------------------------------------------------------------------------------------------|----------------------------------------------------------------------------------------------------|
| Fine tune an item (Fine Adjust mode) | Command-click on applicable<br>fader/pot/breakpoint function<br>(applicable functions listed above) | Control-click on applicable<br>fader/pot/breakpoint function<br>(applicable functions listed above) |

#### **Multi-Select**

Pro Tools provides global keyboard shortcuts for selecting the following items:

• Tracks

• paths in I/O Setup

• Clips in Clip List

| Action                                                      | Мас                                                                                                    | Windows                                                                                                    |
|-------------------------------------------------------------|----------------------------------------------------------------------------------------------------|----------------------------------------------------------------------------------------------------|
| Select multiple contiguous items<br>(tracks, Clips, paths)  | Click to select first item, then<br>Shift-click another to select all<br>similar items between (applicable<br>items listed above) | Click to select first item, then<br>Shift-click another to select all<br>similar items between (applicable<br>items listed above) |
| Select multiple non-contiguous items (tracks, Clips, paths) | Click to select first item, then<br>Command-click to select the next<br>item (applicable items listed<br>above)                   | Click to select first item, then<br>Control-click another to select the<br>next item (applicable items listed<br>above)           |

## Chapter 3: Commands Keyboard Focus Shortcuts

Commands Keyboard Focus provides single-key shortcuts for a range of edit and play commands.

| Action                               | Commands Focus Shortcut |
|--------------------------------------|-------------------------|
| Play Edit Selection                  | [                       |
| Play Timeline Selection              | ]                       |
| Nudge Play Later By Next Bigger Grid | /                       |
| Nudge Play Earlier By Grid           | /                       |
| Nudge Play Earlier By Grid           | 3                       |
| Nudge Play Later By Grid             |                         |
| Timeline Selection To Edit Selection | 0                       |
| Move Edit Insertion To Next Edit     | ٤                       |
| Move Edit Insertion To Next Track    | •                       |
| Recall Zoom Memory 1                 | 1                       |
| Recall Zoom Memory 2                 | 2                       |
| Recall Zoom Memory 3                 | 3                       |
| Recall Zoom Memory 4                 | 4                       |
| Recall Zoom Memory 5                 | 5                       |
| Play To Edit Start                   | 6                       |
| Play From Edit Start                 | 7                       |
| Play To Edit End                     | 8                       |
| Play From Edit End                   | 9                       |
| Trim Clip Start To Cursor            | A                       |
| Clear                                | В                       |

| Action                                   | Commands Focus Shortcut |
|------------------------------------------|-------------------------|
| Сору                                     | С                       |
| Duplicate                                | D                       |
| Zoom Toggle                              | E                       |
| Crossfade With No Dialog                 | F                       |
| Fade Out From Cursor To End Of Clip      | G                       |
| Snap Clip Start To Play Position         | Н                       |
| Snap Clip End To Current Timecode        | 1                       |
| Snap Clip Sync Point To Play Position    | J                       |
| Snap Clip End To Play Position           | К                       |
| Move Edit Insertion To Previous Edit     | L                       |
| Nudge Play Earlier By Next Bigger Grid   | М                       |
| Toggle Insertion Follows Playback        | Ν                       |
| Edit Selection To Timeline Selection     | 0                       |
| Move Edit Insertion To Previous Track    | Ρ                       |
| Display Timeline Selection Start         | Q                       |
| Zoom Out Horizontal                      | R                       |
| Trim Clip End To Cursor                  | S                       |
| Zoom In Horizontal                       | т                       |
| Move Clip Sync Point To Current Timecode | U                       |
| Paste                                    | V                       |
| Display Timeline Selection End           | W                       |
| Cut                                      | х                       |
| Move Clip Start To Current Timecode      | Y                       |
| Undo                                     | Z                       |
| Redo                                     | Shift+Z                 |
| Toggle Playlist View Mode                | -                       |

# Chapter 4: Edit Window and Mix Window Keyboard Shortcuts

Pro Tools provides keyboard shortcuts for many Edit window and Mix window operations, as well as many Transport commands.

| Action                                                                                                    | Мас                                                                               | Windows                                                                    |
|----------------------------------------------------------------------------------------------------|-----------------------------------------------------------------------------------|----------------------------------------------------------------------------|
| Start/stop playback                                                                                                    | Spacebar                                                                          | Spacebar                                                                   |
| Half-speed playback                                                                                                    | Shift+Spacebar                                                                    | Shift+Spacebar                                                             |
| Pause (pre-prime deck for instant playback and record)                                                                                             | Control+Spacebar, or Option-<br>click, on Transport Play but-<br>ton              | Start+Spacebar, or Alt-click<br>on Transport Play button                   |
| Enable/disable online playback                                                                                                    | Command+J, or<br>Option+Spacebar                                                  | Ctrl+J, or Alt+Spacebar                                                    |
| Center on selection start/end                                                                                                    | Left/Right Arrow keys (when selection exceeds window view)                        | Left/Right Arrow keys (when selection exceeds window view)                 |
| Play Edit selection                                                                                                    | Option+[                                                                          | Alt+[                                                                      |
| Back/Forward (move the playback location<br>backwards/forwards by the Back/Forward<br>amount) (Pro Tools   HD Software only)                       | Command+Transport<br>Rewind button or Transport<br>Fast Forward button            | Ctrl+Transport Rewind<br>button or Transport Fast<br>Forward button        |
| Back/Forward and Play (move the playback<br>location backwards/forwards by Back/<br>Forward amount and then begin playback)<br>(Pro Tools HD only) | Command+Option+Trans-<br>port Rewind button or Trans-<br>port Fast Forward button | Ctrl+Alt+Transport Rewind<br>button or Transport Fast<br>Forward button    |
| Extend a selection backwards by the Back/Forward amount (Pro Tools HD only)                                                                        | Shift+Command+Transport<br>Rewind button or Transport<br>Fast Forward button      | Shift+Ctrl+ Transport Rewind<br>button or Transport Fast<br>Forward button |

#### Playback

| Action                                                                                                 | Мас                                                                                     | Windows                                                                       |
|----------------------------------------------------------------------------------------------------|-----------------------------------------------------------------------------------------|-------------------------------------------------------------------------------|
| Extend the selection backwards by the<br>Back/Forward amount and begin playback<br>(Pro Tools HD only) | Shift+Command+Option+<br>Transport Rewind button or<br>Transport Fast Forward<br>button | Shift+Ctrl+Alt+Transport<br>Rewind button or Transport<br>Fast Forward button |
| Loop playback toggle                                                                                   | Command+Shift+L, or Con-<br>trol-click on Transport Play<br>button                      | Ctrl+Shift+L, or Start-click on<br>Transport Play button                      |
| Dynamic Transport Mode toggle                                                                          | Command+Control+P                                                                       | Ctrl+Start+P                                                                  |
| Transport Master toggle<br>(Pro Tools/Machine/MMC)                                                     | Command+Backslash (\)                                                                   | Ctrl+Backslash (\)                                                            |
| Solo-safe track                                                                                        | Command-click on track Solo                                                             | Ctrl-click on track Solo                                                      |

## Recording

| Action                                                                                                 | Мас                                                            | Windows                                                           |
|----------------------------------------------------------------------------------------------------|----------------------------------------------------------------|-------------------------------------------------------------------|
| Start record                                                                                           | Command+Spacebar, F12,<br>or 3 (on numeric keypad)*            | Ctrl+Spacebar, or F12, or 3<br>(on numeric keypad)                |
| Stop record                                                                                            | Spacebar                                                       | Spacebar                                                          |
| Stop record and discard recording take (not undoable)                                                  | Command+Period (.)                                             | Ctrl+Period (.)                                                   |
| Half-speed record                                                                                      | Command+Shift+Spacebar,<br>or Shift+F12*                       | Ctrl+Shift+Spacebar, or<br>Shift+F12                              |
| Enable/disable online record                                                                           | Command+Option+<br>Spacebar*                                   | Ctrl+Alt+Spacebar                                                 |
| Record-safe track                                                                                      | Command-click on track<br>Record Enable button                 | Ctrl-click on track Record<br>Enable button                       |
| Cycle through record modes: normal,<br>Destructive, Loop, QuickPunch™,<br>TrackPunch, DestructivePunch | Control-click on Transport<br>Record Enable button             | Start-click on Transport<br>Record Enable button                  |
| Loop Record toggle                                                                                     | Option+L                                                       | Alt+L                                                             |
| TrackPunch toggle (Pro Tools HD only)                                                                  | Command+Shift+T                                                | Ctrl+Shift+T                                                      |
| QuickPunch toggle                                                                                      | Command+Shift+P                                                | Ctrl+Shift+P                                                      |
| Enter/Exit record during playback in QuickPunch                                                        | Command+Spacebar, F12,<br>or click Transport Record<br>button* | Ctrl+Spacebar, F12, or click<br>Transport Record Enable<br>button |

| Action                                                                                                    | Мас                                                       | Windows                                                |
|----------------------------------------------------------------------------------------------------|-----------------------------------------------------------|--------------------------------------------------------|
| DestructivePunch or TrackPunch<br>enable/disable an audio track (Pro Tools HD<br>and Pro Tools with Complete Production<br>Toolkit only)      | Control-click the track's Record Enable button            | Start-click the track's Record<br>Enable button        |
| DestructivePunch or TrackPunch<br>enable/disable all audio tracks (Pro Tools HD<br>and Pro Tools with Complete Production<br>Toolkit only)    | Option-Control-click a track's Record Enable button       | Alt-Start-click a track's Record Enable button         |
| DestructivePunch or TrackPunch<br>enable/disable all selected audio tracks<br>(Pro Tools HD only)                                             | Control-Option-Shift-click a track's Record Enable button | Start-Alt-Shift-click a track's Record Enable button   |
| Simultaneously DestructivePunch or<br>TrackPunch enable/disable and record<br>enable/disable all audio tracks<br>(Pro Tools HD only)          | Option-click a track's Record<br>Enable button            | Alt-click a track's Record<br>Enable button            |
| Simultaneously DestructivePunch or<br>TrackPunch enable/disable and record<br>enable/disable all selected audio tracks<br>(Pro Tools HD only) | Option-Shift-click a track's Record Enable button         | Alt-Shift-click a track's Record Enable button         |
| Temporarily force all VCA slave tracks to<br>toggle their record enable status<br>(Pro Tools HD only)                                         | Option-click the VCA Record<br>Enable button              | Alt-click the VCA Record<br>Enable button              |
| Temporarily force all VCA slave tracks to tog-<br>gle their Track Input status<br>(Pro Tools HD only)                                         | Option-click the VCA Track-<br>Input button               | Alt-click the VCA TrackInput button                    |
| Enable or disable pre/post-roll time                                                                                                    | Command+K                                                 | Ctrl+K                                                 |
| Set and enable pre/post-roll time                                                                                                    | Option-click with Selector before or after selection      | Alt-click with Selector tool before or after selection |
| Disable and set to zero pre/post-roll time                                                                                                    | Option-click within selection closer to front or back     | Alt-click within selection<br>closer to front or back  |
|                                                                                                    | 1 1                                                       | M OGW L M                                              |

\*Some Pro Tools recording shortcuts use the same key commands as some Mac OS X shortcuts. If you want to retain use of these key commands in Pro Tools, these Mac OS X shortcuts must be disabled or remapped.

#### Transport Mode (Numeric Keypad)

The following shortcuts apply when you select Numeric Keypad: Transport in the Operations Preferences page.

| Action                         | Мас | Windows |
|--------------------------------|-----|---------|
| Play/Stop                      | 0   | 0       |
| Rewind                         | 1   | 1       |
| Fast Forward                   | 2   | 2       |
| Record Enable                  | 3   | 3       |
| Loop Playback mode on/off      | 4   | 4       |
| Loop Record mode on/off        | 5   | 5       |
| QuickPunch mode on/off         | 6   | 6       |
| Click on/off                   | 7   | 7       |
| Countoff on/off                | 8   | 8       |
| MIDI Merge/Replace mode on/off | 9   | 9       |

#### Shuttle Mode (Numeric Keypad)

#### (Pro Tools HD Only)

The following shortcuts apply when you select Shuttle mode in the Operations Preferences page.

| Action                          | Мас                                      | Windows                                  |
|---------------------------------|------------------------------------------|------------------------------------------|
| 1 x Forward playback speed      | 6                                        | 6                                        |
| 1 x Rewind playback speed       | 4                                        | 4                                        |
| 4 x Forward playback speed      | 9                                        | 9                                        |
| 4 x Rewind playback speed       | 7                                        | 7                                        |
| 1/4 x Forward playback speed    | 3                                        | 3                                        |
| 1/4 x Rewind playback speed     | 1                                        | 1                                        |
| 1/2 x Forward playback speed    | 5+6                                      | 5+6                                      |
| 1/2 x Rewind playback speed     | 5+4                                      | 5+4                                      |
| 2 x Forward playback speed      | 8+9                                      | 8+9                                      |
| 2 x Backward playback speed     | 8+7                                      | 8+7                                      |
| 1/16 x Forward playback speed   | 2+3                                      | 2+3                                      |
| 1/16 x Backward playback speed  | 2+1                                      | 2+1                                      |
| Loop playback of Edit Selection | 0                                        | 0                                        |
| Recall Memory Location          | Period (.)+Memory<br>Location+Period (.) | Period (.)+Memory<br>Location+Period (.) |

## Scrub (Jog)/Shuttle

| Action                                                              | Мас                                                                               | Windows                                                                      |
|---------------------------------------------------------------------|-----------------------------------------------------------------------------------|------------------------------------------------------------------------------|
| Temporary Scrub mode when using Selector                            | Control-click and drag                                                            | Start-click and drag                                                         |
| Extend selection while scrubbing                                    | Shift-click and drag with the<br>Scrubber tool, (also in<br>temporary Scrub mode) | Shift-click and drag with the<br>Scrubber, (also in temporary<br>Scrub mode) |
| Shuttle                                                             | Option-click-drag with<br>Scrubber tool, (also in<br>temporary Scrub mode)        | Alt-click-drag with Scrubber,<br>(also in temporary Scrub<br>mode)           |
| Shuttle Lock (Classic or Transport mode)                            | Control+number key 1–9<br>(1=minimum, 5=real-time,<br>9=maximum)                  | Start+number key 1–9<br>(1=minimum, 5=real-time,<br>9=maximum)               |
| Change direction during Shuttle Lock<br>(Classic or Transport mode) | Plus/Minus (+/–) keys<br>For example, Control+<br>number+Minus (–) key            | Plus/Minus (+/-) keys<br>For example, Start+<br>number+Minus (-) key         |
| Shuttle Lock stop (Classic or Transport mode)                       | 0 (press number key to resume shuttle)                                            | 0 (press number key to resume shuttle)                                       |
| Exit Shuttle Lock mode (Classic or Transport mode)                  | Spacebar or Escape (Esc)<br>key                                                   | Spacebar or Escape (Esc)<br>key                                              |

#### Auditioning (Transport = Pro Tools)

The following shortcuts are active only when Transport = Pro Tools.

| Action                                                                                              | Мас                                      | Windows                            |
|----------------------------------------------------------------------------------------------------|------------------------------------------|------------------------------------|
| Play by pre-roll value up to selection start/end (or current location if no selection)              | Option+<br>Left/Right Arrow keys         | Alt+<br>Left/Right Arrow keys      |
| Play by post-roll value from selection<br>start/end (or current cursor location if no<br>selection) | Command+<br>Left/Right Arrow keys        | Ctrl+<br>Left/Right Arrow keys     |
| Play by pre- and post-roll value through selection start/end                                        | Command+Option+<br>Left/Right Arrow keys | Ctrl+Alt+<br>Left/Right Arrow keys |

#### Auditioning (Transport = MMC)

The following shortcuts are active only when Transport = MMC.

| Action                                                  | Мас                               | Windows                    |
|---------------------------------------------------------|-----------------------------------|----------------------------|
| Cue Transport to selection start/end                    | Command+<br>Left/Right Arrow keys | Ctrl+Left/Right Arrow keys |
| Cue Transport with pre/post-roll to selection start/end | Option+<br>Left/Right Arrow keys  | Alt+Left/Right Arrow keys  |

#### **Edit Modes and Edit Tools**

| Action                                         | Мас                                                                               | Windows                                                 |
|------------------------------------------------|-----------------------------------------------------------------------------------|---------------------------------------------------------|
| Shuffle mode                                   | F1, or Option+1<br>(on computer keyboard)                                         | F1, or Alt+1<br>(on computer keyboard)                  |
| Slip mode                                      | F2, or Option+2<br>(on computer keyboard)                                         | F2, or Alt+2<br>(on computer keyboard)                  |
| Spot mode                                      | F3, or Option+3<br>(on computer keyboard)                                         | F3, or Alt+3<br>(on computer keyboard)                  |
| Grid mode                                      | F4, or Option+4<br>(on computer keyboard)                                         | F4,or Alt+4<br>(on computer keyboard)                   |
| Enable Snap To Grid while in another Edit mode | Shfit+F4                                                                          | Shfit+F4                                                |
| Enable Snap to Grid and Shuffle mode           | F1+F4                                                                             | F1+F4                                                   |
| Enable Snap to Grid and Slip mode              | F2+F4                                                                             | F2+F4                                                   |
| Enable Snap to Grid and Spot mode              | F3+F4                                                                             | F3+F4                                                   |
| Zoomer tool                                    | F5, or Command+1<br>(on computer keyboard)                                        | F5, or Ctrl+1<br>(on computer keyboard)                 |
| Trimmer tool                                   | F6, or Command+2<br>(on computer keyboard)                                        | F6, or Ctrl+2<br>(on computer keyboard)                 |
| Selector tool                                  | F7, or Command+3<br>(on computer keyboard)                                        | F7, or Ctrl+3<br>(on computer keyboard)                 |
| Grabber tool                                   | F8, or Command+4<br>(on computer keyboard)                                        | F8, or Ctrl+4<br>(on computer keyboard)                 |
| Scrubber tool                                  | F9, or Command+5<br>(on computer keyboard, if<br>Mac OS X Expose is<br>disabled)  | F9, or Ctrl+5<br>(on computer keyboard)                 |
| Pencil tool                                    | F10, or Command+6<br>(on computer keyboard, if<br>Mac OS X Expose is<br>disabled) | F10, or Ctrl+6<br>(on computer keyboard)                |
| Smart Tool                                     | F6+F7, F7+F8, or<br>Command+7 (on computer<br>keyboard)                           | F6+F7, F7+F8, or Ctrl+7<br>(on computer keyboard)       |
| Cycle through Edit modes                       | Single Open Quote (') key,<br>located above the Tab key                           | Single Open Quote (') key,<br>located above the Tab key |

| Action                          | Мас                              | Windows                              |
|---------------------------------|----------------------------------|--------------------------------------|
| Cycle through Edit tools        | Escape (Esc) key                 | Escape (Esc) key, or<br>Center-click |
| Lock out or unlock Shuffle Mode | Command-click the Shuffle button | Ctrl-click the Shuffle button        |

### Edit Selection, Definition, and Navigation

| Action                                             | Мас                                              | Windows                                     |
|----------------------------------------------------|--------------------------------------------------|---------------------------------------------|
| Enable or disable Tab to Transients command        | Command+Option+Tab                               | Ctrl+Alt+Tab                                |
| Locate cursor to next transient                    | Tab (if Tab to Transient enabled)                | Tab (if Tab to Transient enabled)           |
| Locate cursor to previous transient                | Option+Tab (if Tab to Tran-<br>sient enabled)    | Ctrl+Tab (if Tab to Transient enabled)      |
| Locate cursor to next Clip-boundary/sync point     | Tab (if Tab to Transients is disabled)           | Tab (if Tab to Transients is disabled)      |
| Locate cursor to previous Clip boundary/sync point | Option+Tab (if Tab to<br>Transients is disabled) | Ctrl+Tab (if Tab to Transients is disabled) |
| Go to and select next Clip                         | Control+Tab                                      | Start+Tab                                   |
| Go to and select previous Clip                     | Control+Option+Tab                               | Start+Ctrl+Tab or Start+Ctrl                |
| Go to Song Start                                   | Control+Return                                   | Start+Enter                                 |
| Extend selection to Song Start                     | Shift+Control+Return                             | Shift+Start+Enter                           |
| Extend selection to next Clip-boundary             | Shift+Tab                                        | Shift+Tab                                   |
| Extend selection to previous Clip-boundary         | Option+Shift+Tab                                 | Ctrl+Shift+Tab                              |
| Extend selection to include next Clip              | Control+Shift+Tab                                | Start+Shift+Tab                             |
| Extend selection to include previous Clip          | Control+Shift+Option+Tab                         | Start+Shift+Ctrl+Tab                        |
| Return to start of session                         | Return                                           | Enter                                       |
| Go to end of session                               | Option+Return                                    | Ctrl+Enter                                  |
| Extend selection to start of session               | Shift+Return                                     | Shift+Enter                                 |
| Extend selection to end of session                 | Option+Shift+Return                              | Ctrl+Shift+Enter                            |
| Link Timeline and Edit selection                   | Shift+Forward Slash (/)                          | Shift+Forward Slash (/)                     |
| Set selection start/end during playback            | Down/Up Arrow keys                               | Down/Up Arrow keys                          |

| Action                                                                                                    | Мас                                                                            | Windows                                                                          |
|----------------------------------------------------------------------------------------------------|--------------------------------------------------------------------------------|----------------------------------------------------------------------------------|
| Set selection start/end to incoming time code while stopped                                               | Down/Up Arrow keys                                                             | Down/Up Arrow keys                                                               |
| Select entire Clip in Edit window                                                                         | Double-click with Selector                                                     | Double-click with Selector tool                                                  |
| Select entire track in Edit window                                                                        | Triple-click with Selector, or<br>single-click in track and press<br>Command+A | Triple-click with Selector tool,<br>or single-click in track and<br>press Ctrl+A |
| Select all Clips in all tracks in Edit window                                                             | Return, then press Com-<br>mand+A                                              | Enter, then press Ctrl+A                                                         |
| Extend cursor or selection across all tracks                                                              | Enable "All" Edit group and Shift-click on any other track                     | Enable "All" Edit group and Shift-click on any other track                       |
| Move the selection forward by the selection amount                                                        | Command+Control+<br>Option+Apostrophe (')                                      | Ctrl+Alt+Start+Apostrophe (')                                                    |
| Move the selection backward by the selection amount                                                       | Command+Control+<br>Option+L                                                   | Ctrl+Alt+Start+L                                                                 |
| Double the length of the Edit selection                                                                   | Command+Control+<br>Option+Shift+ Apostrophe (')                               | Ctrl+Alt+Start+Shift+<br>Apostrophe (')                                          |
| Halve the length of the selection                                                                         | Command+Control+<br>Option+Shift+L                                             | Ctrl+Alt+Start+Shift+L                                                           |
| Cancel Zoom toggle and remain at the same zoom level                                                      | Option+Shift+E                                                                 | Alt+Shift+E                                                                      |
| Fit all shown tracks in the Edit window                                                                   | Command+Option+Con-<br>trol+Up arrow or Down arrow                             | Ctrl+Alt+Start+Up arrow or<br>Down arrow                                         |
| Record enable tracks that contain the Edit cursor or Edit selection                                       | Shift+R                                                                        | Shift+R                                                                          |
| TrackInput Monitor enable tracks that contain<br>the Edit cursor or Edit selection<br>(Pro Tools HD only) | Shift+I                                                                        | Shift+I                                                                          |
| Solo tracks that contain the Edit cursor or Edit selection                                                | Shift+S                                                                        | Shift+S                                                                          |
| Mute tracks that contain the Edit cursor or Edit selection                                                | Shift+M                                                                        | Shift+M                                                                          |
| Move the insertion to the beginning of the Edit selection                                                 | Down arrow                                                                     | Down arrow                                                                       |
| Move the insertion to the end of the Edit selection                                                       | Up arrow                                                                       | Up arrow                                                                         |

| Action                                                                                                 | Мас                   | Windows             |
|----------------------------------------------------------------------------------------------------|-----------------------|---------------------|
| Increase or decrease the height of any<br>lane that contains the Edit cursor or an Edit<br>selection*  | Control+Up/Down Arrow | Start+Up/Down Arrow |
| *Some Pro Tools edit selection, definition, and navigation shortcuts use the same key commands as some |                       |                     |

"Some Pro Tools eati selection, aefinition, and navigation shortcuts use the same key commands as some Mac OS X shortcuts. If you want to retain use of these key commands in Pro Tools, these Mac OS X shortcuts must be disabled or remapped.

#### Editing, Nudging and Trimming

In the following shortcuts, the Plus/Minus (+/-) key usage is on the numeric keypad only.

| Action                                                                                                    | Мас                                                                                    | Windows                                                                            |
|----------------------------------------------------------------------------------------------------|----------------------------------------------------------------------------------------|------------------------------------------------------------------------------------|
| Change Grid value                                                                                                   | Control+Option+Plus/Minus<br>(+/–) keys                                                | Start+Alt+<br>Plus/Minus (+/–) keys                                                |
| Change Nudge value                                                                                                  | Command+Option+<br>Plus/Minus (+/-) keys                                               | Ctrl+Alt+<br>Plus/Minus (+/–) keys                                                 |
| Nudge back by next Nudge value<br>(Nudge Edit selection and any Clips entirely<br>inside the Edit selection)        | Minus (–) key (on numeric<br>keypad), or Comma (,) (in<br>Commands Keyboard Focus)     | Minus (–) key (on numeric<br>keypad), or Comma (,) (in<br>Commands Keyboard Focus) |
| Nudge forward by next Nudge value<br>(Nudge Edit selection and any Clips entirely<br>inside the Edit selection)     | Plus (+) key (on numeric key-<br>pad), or Period (.) (in Com-<br>mands Keyboard Focus) | Plus (+) key (on numeric<br>keypad), or Period (.) (in<br>Commands Keyboard Focus) |
| Nudge start/end data to right/left by Nudge value (keeps underlying audio and moves start/end)                      | Shift+Plus/Minus (+/–) keys                                                            | Shift+Plus/Minus (+/–) keys                                                        |
| Nudge data within current Clip to right/left by<br>Nudge value (keeps Clip start/end and moves<br>underlying audio) | Control+Plus/Minus (+/–)<br>keys                                                       | Start+Plus/Minus (+/-) keys                                                        |
| Nudge left selection boundary right/left by Nudge value                                                             | Option+Shift+Plus/Minus<br>(+/–) keys                                                  | Alt+Shift+Plus/Minus (+/–)<br>keys                                                 |
| Nudge right selection boundary right/left by Nudge value                                                            | Command+Shift+Plus/Minus<br>(+/–) keys                                                 | Ctrl+Shift+Plus/Minus (+/–)<br>keys                                                |
| Trim left edge of Clip to right/left by Nudge value                                                                 | Option+Plus/Minus (+/–)<br>keys                                                        | Alt+Plus/Minus (+/–) keys                                                          |
| Trim right edge of Clip to right/left by Nudge value                                                                | Command+Plus/Minus (+/-)<br>keys                                                       | Ctrl+Plus/Minus (+/-) keys                                                         |

| Action                                                                 | Мас                                                                        | Windows                                                                  |
|------------------------------------------------------------------------|----------------------------------------------------------------------------|--------------------------------------------------------------------------|
| Reverse Trimmer tool direction when trimming Clip                      | Option+Trimmer tool                                                        | Alt+Trimmer tool                                                         |
| Trim up to, but not over, adjacent Clips                               | Hold down Control key while trimming                                       | Hold down Start key while trimming                                       |
| Duplicate Clip(s) in Edit Window                                       | Option-click selection and<br>drag to destination                          | Alt-click selection and drag to destination                              |
| Delete selection in playlist                                           | Backspace or Delete (on computer keyboard)                                 | Backspace or Delete (on computer keyboard)                               |
| Constrain audio Clip to vertical movement                              | Control-click to move audio<br>Clip with Grabber tool                      | Start-click to move audio Clip with Grabber tool                         |
| Snap Clip start to stationary playhead or Edit selection start         | Control-click new Clip with<br>Grabber tool                                | Start-click new Clip with<br>Grabber tool                                |
| Snap Clip sync point to stationary playhead or<br>Edit selection start | Control-Shift-click Clip<br>containing the sync point with<br>Grabber tool | Start-Shift-click Clip<br>containing the sync point with<br>Grabber tool |
| Snap Clip end to stationary playhead or Edit selection end             | Command-Control-click new<br>Clip with Grabber tool                        | Ctrl-Start-click new Clip with<br>Grabber tool                           |

### Clip Gain

| Action                                                  | Мас                                                                                | Windows                                                                      |
|---------------------------------------------------------|------------------------------------------------------------------------------------|------------------------------------------------------------------------------|
| Show or hide the Clip Gain Line                         | Control+Shift+Hyphen (-)                                                           | Start+Shift+Hyphen (-)                                                       |
| Show or hide Clip Gain Info                             | Control+Shift+Equals (=)                                                           | Start+Shift+Equals (=)                                                       |
| Add a Clip Gain breakpoint at the current Edit location | Control+Shift+E                                                                    | Start+Shift+E                                                                |
| Nudge the selected clip gain up                         | Control+Shift+Up Arrow                                                             | Start+Shift+Up Arrow                                                         |
| Nudge the selected clip gain down                       | Control+Shift+Down Arrow                                                           | Start+Shift+Down Arrow                                                       |
| Nudge the selected clip gain back                       | Control+Shift+Minus (–),<br>Control+Shift+M, or<br>Control+Shift+Comma (,)         | Start+Shift+Minus (–),<br>Start+Shift+M, or<br>Start+Shift++Comma (,)        |
| Nudge the selected clip gain forward                    | Control+Shift+Plus (+),<br>Control+Shift+Period (.), or<br>Control+Shift+Slash (/) | Start+Shift+Plus (+),<br>Start+Shift+Period (.), or<br>Start+Shift+Slash (/) |
| Clear Clip Gain                                         | Control+Shift+B                                                                    | Start+Shift+B                                                                |

| Action          | Мас             | Windows       |
|-----------------|-----------------|---------------|
| Cut Clip Gain   | Control+Shift+X | Start+Shift+X |
| Copy Clip Gain  | Control+Shift+C | Start+Shift+C |
| Paste Clip Gain | Command+V       | Control+V     |

#### **Track Compositing**

The following shortcuts apply to track Playlist lanes in the Edit window.

| Action                                                                  | Мас                                     | Windows                             |
|-------------------------------------------------------------------------|-----------------------------------------|-------------------------------------|
| Solo the Playlist lane containing the Edit cursor                       | Shift+S                                 | Shift+S                             |
| Move the Edit cursor up and down through<br>Playlist lanes              | Control+P and Control+<br>Semicolon (;) | Start+P and Start+<br>Semicolon (;) |
| Copy the selection to the main Playlist                                 | Option+Control+V                        | Alt+Start+V                         |
| Create a new playlist for the first selected track in the session       | Control+\                               | Start+\                             |
| Create a new playlist for each track in the session                     | Control+Option+\                        | Start+Alt+\                         |
| Create a new playlist for each selected track in the session            | Control+Option+Shift+\                  | Start+Alt+Shift+\                   |
| Duplicate the main playlist for the first selected track in the session | Command+Control+\                       | Control+Start+\                     |
| Duplicate the main playlist for each track in the session               | Command+Option+Control+\                | Control+Alt+Start+\                 |
| Duplicate the main playlist for each selected track in the session      | Command+Option+<br>Control+Shift+\      | Control+Alt+Start+Shift+\           |

#### Zoom

| Action                                                                                | Мас                                                             | Windows                                                 |
|---------------------------------------------------------------------------------------|-----------------------------------------------------------------|---------------------------------------------------------|
| Horizontal zoom in or out                                                             | Command+ ] or [                                                 | Ctrl+] or [                                             |
| Zoom to show entire session horizontally without affecting vertical zoom or scrolling | Command+Control+[                                               | Ctrl+Start+[                                            |
| Zoom in horizontally on a selection without affecting vertical zoom or scrolling      | Command+Control+]                                               | Ctrl+Start+]                                            |
| Vertical zoom to show default waveform height (Audio)                                 | Command+Option+Control+[                                        | Ctrl+Alt+Start+[                                        |
| Incrementally zoom vertically on all audio tracks                                     | Command+Option+ [ or ]                                          | Ctrl+Alt+ [ or ]                                        |
| Vertical zoom in or out (MIDI)                                                        | Command+Shift+ ] or [                                           | Ctrl+Shift+ ] or [                                      |
| Vertical zoom to show all notes (lowest to highest) in MIDI and Instrument (MIDI)     | Command+Control+Shift+[                                         | Ctrl+Start+Shift+[                                      |
| Horizontal zoom to show all clips and reset amplitude zoom                            | Option+A                                                        | Alt+A                                                   |
| Horizontal zoom to show all clips but do not reset amplitude zoom                     | Option+Control+A                                                | Alt+Start+A                                             |
| Horizontal zoom and scroll timeline excluding MIDI events                             | Option+F                                                        | Alt+F                                                   |
| Horizontal zoom to selection, including MIDI events                                   | Option+Control+F                                                | Alt+Start+F                                             |
| Continuously zoom vertically on a single audio track (or group of tracks)             | Control+drag with the<br>Zoomer tool up or down in the<br>track | Start-drag with the Zoomer tool up or down in the track |
| Continuously zoom vertically on all audio tracks                                      | Control+Shift+drag in an audio track with the Zoomer tool       | Start+Shift-drag in an audio track with the Zoomer tool |
| Incrementally zoom vertically on all audio tracks                                     | Command+Option+[ or<br>Command+Option+]                         | Press Ctrl+Alt+[ or Ctrl+Alt+ ]                         |
| Fill window with selection                                                            | Option-click on Zoomer tool<br>or Option+F                      | Alt-click on Zoomer tool or<br>Alt+F                    |
| View entire session and reset waveform display to the default height                  | Double-click on Zoomer tool<br>or Option+A                      | Double-click on Zoomer tool<br>or Alt+A                 |

| Action                                                                                                    | Мас                                                                                                    | Windows                                                                                                    |
|----------------------------------------------------------------------------------------------------|----------------------------------------------------------------------------------------------------|----------------------------------------------------------------------------------------------------|
| Set all audio track waveform heights to match<br>the waveform height of the top-most audio<br>track in the Edit window | Command-Shift-click any of the Zoom buttons                                                                                                    | Ctrl-Shift-click any of the Zoom buttons                                                                                                    |
| Zoom vertical and horizontal axis                                                                                      | Hold down Command key while dragging the Zoomer tool                                                                                                    | Hold down Ctrl key while<br>dragging Zoomer tool                                                                                                    |
| Zoom to previous orientation                                                                                           | Option-click on any Horizon-<br>tal Zoom In or Out button, or<br>Audio or MIDI Zoom In or Out<br>button                                                                             | Alt-click on any Horizontal<br>Zoom In or Out button, or<br>Audio or MIDI Zoom In or Out<br>button                                                                           |
| Maximum zoom before waveform drawn from disk (faster drawing from RAM)                                                 | Command-click on Zoomer tool                                                                                                    | Ctrl-click on Zoomer tool)                                                                                                    |
| Zoom Toggle                                                                                                    | Control+E                                                                                                    | Start+E                                                                                                    |
| Cancel Zoom Toggle and remain at the same zoom level                                                                   | Option+Shift+E                                                                                                    | Alt+Shift+E                                                                                                    |
| Recall Zoom presets 1–5                                                                                                | Control+Zoom preset num-<br>ber (1, 2, 3, 4, or 5 on com-<br>puter keyboard),<br>or Zoom preset number (1, 2,<br>3, 4, or 5 on computer<br>keyboard, in Commands<br>Keyboard Focus) | Start+Zoom preset number<br>(1, 2, 3, 4, or 5 on computer<br>keyboard),<br>or Zoom preset number (1, 2,<br>3, 4, or 5 on computer<br>keyboard in Commands<br>Keyboard Focus) |
| Save Zoom presets 1–5                                                                                                  | Command-click Zoom preset<br>number in Mix Window<br>toolbar                                                                                                    | Ctrl-click Zoom preset num-<br>ber in Mix Window toolbar                                                                                                    |

#### File Menu

| Action                             | Мас              | Windows      |
|------------------------------------|------------------|--------------|
| New Session                        | Command+N        | Ctrl+N       |
| Open Session                       | Command+O        | Ctrl+O       |
| Open Recent                        | Command+Shift+O  | Ctrl+Shift+O |
| Close session                      | Command+Shift+W  | Ctrl+Shift+W |
| Save Session                       | Command+S        | Ctrl+S       |
| Bounce to Disk                     | Command+Option+B | Ctrl+Alt+B   |
| Import Session Data                | Shift+Option+I   | Shift+Alt+I  |
| Import Audio                       | Command+Shift+I  | Ctrl+Shift+I |
| Import MIDI                        | Command+Option+I | Ctrl+Alt+I   |
| Print Score from Pro Tools Session | Command+P        | Ctrl+P       |

### **Quick Setup and New Session Dialog Boxes**

| Action                                           | Мас                   | Windows            |
|--------------------------------------------------|-----------------------|--------------------|
| Toggle Audio File Type                           | Command+F             | Ctrl+F             |
| Toggle Bit Depth                                 | Command+B             | Ctrl+B             |
| Toggle Interleaved option                        | Command+G             | Ctrl+G             |
| Toggle Sample Rate                               | Command+R             | Ctrl+R             |
| Toggle I/O Settings                              | Command+I             | Ctrl+I             |
| Toggle Quick Setup options<br>(Quick Setup only) | Command+Up/Down Arrow | Ctrl+Up/Down Arrow |

### **Bounce Dialog**

| Action                          | Мас                                                        | Windows                                                     |
|---------------------------------|------------------------------------------------------------|-------------------------------------------------------------|
| Add a new Bounce Source row     | Command+Shift+"+" (plus)<br>or<br>Command+Shift+Down arrow | Control+Shift+"+" (plus)<br>or<br>Control+Shift+Down arrow  |
| Remove bottom Bounce Source row | Command+Shift+"-" (minus)<br>or<br>Command+Shift+Up arrow  | Control+Shift+"-" (minus)<br>or<br>Control+Shift+Down arrow |

### **Missing Files Dialog**

| Action                                          | Мас       | Windows |
|-------------------------------------------------|-----------|---------|
| Skip all missing files                          | Command+S | Ctrl+S  |
| Manually find and relink all missing files      | Command+M | Ctrl+M  |
| Automatically find and relink all missing files | Command+A | Ctrl+A  |
| Regenerate missing fades                        | Command+R | Ctrl+R  |
| Regenerate missing render files                 | Command+D | Ctrl+D  |

#### Edit Menu

| Action                                                                                                    | Мас                                | Windows       |
|----------------------------------------------------------------------------------------------------|------------------------------------|---------------|
| Undo                                                                                                    | Command+Z                          | Ctrl+Z        |
| Redo                                                                                                    | Command+Shift+Z                    | Ctrl+Shift+Z  |
| Cut                                                                                                    | Command+X                          | Ctrl+X        |
| Сору                                                                                                    | Command+C                          | Ctrl+C        |
| Paste                                                                                                    | Command+V                          | Ctrl+V        |
| Clear                                                                                                    | Command+B                          | Ctrl+B        |
| Select All                                                                                                    | Command+A                          | Ctrl+A        |
| Cut Special Cut Clip Gain                                                                                        | Control+Shift+X                    | Start+Shift+X |
| Copy Special Copy Clip Gain                                                                                      | Control+Shift+C                    | Start+Shift+C |
| Paste Special Merge                                                                                              | Option+M                           | Alt+M         |
| Paste Special Repeat to Fill Selection                                                                           | Command+Option+V                   | Ctrl+Alt+V    |
| Paste Special to Current Automation Type                                                                         | Command+Control+V                  | Ctrl+Start+V  |
| Clear Special Clear Clip Gain                                                                                    | Control+Shift+B                    | Start+Shift+B |
| Change Timeline Selection to Edit Selection                                                                      | Option+Shift+6 (on numeric keypad) | Alt+Shift+6   |
| Change Edit Selection to Match Timeline Selection                                                                | Option+Shift+5 (on numeric keypad) | Alt+Shift+5   |
| Play Edit Selection                                                                                              | Option+[                           | Alt+[         |
| Play Timeline Selection (in Dynamic Trans-<br>port Mode or when Link Timeline and Edit<br>Selection is disabled) | Option+]                           | Alt+]         |
| Duplicate selection                                                                                              | Command+D                          | Ctrl+D        |
| Repeat selection                                                                                                 | Option+R                           | Alt+R         |
| Shift selection                                                                                                  | Option+H                           | Alt+H         |
| Insert Silence                                                                                                   | Command+Shift+E                    | Ctrl+Shift+E  |
| Trim Clip to Selection                                                                                           | Command+T                          | Ctrl+T        |
| Trim Clip Start to Insertion                                                                                     | Option+Shift+7                     | Alt+Shift+7   |
| Trim Clip End to Insertion                                                                                       | Option+Shift+8                     | Alt+Shift+8   |

| Action                                                                                                  | Мас               | Windows         |
|----------------------------------------------------------------------------------------------------|-------------------|-----------------|
| Trim Clip to File Start                                                                                 | Command+Control+R | Control+Start+R |
| Trim Clip to File End                                                                                   | Command+Control+Y | Control+Start+Y |
| Trim Clip to File Boundaries                                                                            | Command+Control+T | Control+Start+T |
| Separate Clip at Selection                                                                              | Command+E         | Ctrl+E          |
| Heal Separation                                                                                         | Command+H         | Ctrl+H          |
| Strip Silence                                                                                           | Command+U         | Ctrl+U          |
| Consolidate selection                                                                                   | Option+Shift+3    | Alt+Shift+3     |
| TCE Edit to Timeline selection (Pro Tools HD<br>and Pro Tools with Complete Production<br>Toolkit only) | Option+Shift+U    | Alt+Shift+U     |
| Restore Last Selection                                                                                  | Command+Option+Z  | Ctrl+Alt+Z      |

## **Memory Locations and Markers**

| Action                                                                                       | Мас                                                                                                    | Windows                                                                                                    |
|----------------------------------------------------------------------------------------------|----------------------------------------------------------------------------------------------------|----------------------------------------------------------------------------------------------------|
| Create Memory Location                                                                       | Enter (on numeric keypad)                                                                                                    | Enter (on numeric keypad)                                                                                                    |
| Edit a Memory Location                                                                       | Control-click on Memory Loca-<br>tion marker                                                                                               | Start-click on Memory<br>Location marker                                                                                                   |
| Delete Memory Location                                                                       | Option-click on a Memory Loca-<br>tion marker                                                                                              | Alt-click on a Memory<br>Location marker                                                                                                   |
| Recall a Memory Location using the numeric keypad                                            | Period (.)+Memory Location<br>number+Period (.) (Transport or<br>Shuttle mode),<br>or Memory Location number+<br>Period (.) (Classic mode) | Period (.)+Memory Location<br>number+Period (.) (Transport or<br>Shuttle mode),<br>or Memory Location number+<br>Period (.) (Classic mode) |
| Move only the Song Start Marker,<br>without moving any tick-based data                       | Control-Shift-drag the Song Start<br>Marker                                                                                                | Start-Shift-drag the Song Start<br>Marker                                                                                                  |
| Toggle the Timeline Insertion/Play Start<br>Marker Follows Playback preference<br>on and off | Control+N                                                                                                    | Start+N                                                                                                    |

#### Automation

| Action                                                                                                    | Мас                                                                         | Windows                                                                 |
|----------------------------------------------------------------------------------------------------|-----------------------------------------------------------------------------|-------------------------------------------------------------------------|
| Toggle Track View on all tracks                                                                                    | Option+Minus (–) key<br>(on computer keyboard)                              | Alt+Minus (–) key<br>(on computer keyboard)                             |
| Change to previous/next Track View on all tracks included in the current selection                                 | Control+Command+<br>Left/Right Arrow keys                                   | Ctrl+Start+<br>Left/Right Arrow keys                                    |
| Change to previous/next Track View on all tracks                                                                   | Control+Option+Command+<br>Left/Right Arrow keys                            | Ctrl+Alt+Start+<br>Left/Right Arrow keys                                |
| Disable/enable Automation playlist on selected track                                                               | Command-click on Track View selector                                        | Ctrl-click on Track View selector                                       |
| Disable/enable all Automation playlists on selected track                                                          | Command+Shift-click on Track<br>View selector                               | Ctrl+Shift-click on Track View selector                                 |
| Open Plug-in Automation dialog                                                                                     | Command+Option+Control-<br>click on Track View selector (in<br>Edit window) | Ctrl+Alt+Start-click on param-<br>eters (in Plug-in window)             |
| Access Plug-in Automation commands<br>(Pro Tools HD only): Automation dialog,<br>Enable/disable plug-in automation | Command+Option+Control-<br>click on parameters<br>(in Plug-in window)       | Ctrl-Alt-Start-click on Track<br>View selector<br>(in Edit window)      |
| Copy Automation to Send<br>(Pro Tools HD only)                                                                     | Command+Option+H                                                            | Ctrl+Alt+H                                                              |
| Thin Automation                                                                                                    | Command+Option+T                                                            | Ctrl+Alt+T                                                              |
| Write automation to start of session/selection<br>(Pro Tools HD only)                                              | Control-click on Transport<br>Return to Zero button                         | Start-click on Transport<br>Return to Zero button                       |
| Write automation to end of session/selection<br>(Pro Tools HD only)                                                | Control-click on Transport<br>Go to End button                              | Start-click on Transport<br>Go to End button                            |
| Write automation from start to end of ses-<br>sion/selection (Pro Tools HD only)                                   | Control-Shift-click on<br>Transport Go to End or<br>Return to Zero button   | Start-Shift-click on<br>Transport Go to End or<br>Return to Zero button |
| Write Automation to Current Parameter<br>(Pro Tools HD only)                                                       | Command+Forward Slash (/)                                                   | Ctrl+Forward Slash (/)                                                  |
| Write Automation to All Enabled Parameters<br>(Pro Tools HD only)                                                  | Command+Option+<br>Forward Slash (/)                                        | Ctrl+Alt+<br>Forward Slash (/)                                          |
| Trim Automation to Current Parameter<br>(Pro Tools HD only)                                                        | Command+Shift+<br>Forward Slash (/)                                         | Ctrl+Shift+<br>Forward Slash (/)                                        |
| Trim Automation to All Enabled Parameters (Pro Tools HD only)                                                      | Command+Option+Shift+<br>Forward Slash (/)                                  | Ctrl+Alt+Shift+<br>Forward Slash (/)                                    |

| Action                                                                                                    | Мас                                                                                                    | Windows                                                                                                    |
|----------------------------------------------------------------------------------------------------|----------------------------------------------------------------------------------------------------|----------------------------------------------------------------------------------------------------|
| Glide Automation to Current Parameter<br>(Pro Tools HD only)                                                                          | Option+Forward Slash (/)                                                                                                    | Alt+Forward Slash (/)                                                                                                    |
| Glide Automation to All Enabled Parameters<br>(Pro Tools HD only)                                                                     | Option+Shift+<br>Forward Slash (/)                                                                                                    | Alt+Shift+<br>Forward Slash (/)                                                                                                    |
| Suspend Trim automation on all tracks                                                                                                 | In the Automation window,<br>Command-click the Suspend<br>button                                                                            | In the Automation window,<br>Ctrl-click the Suspend button                                                                           |
| Suspend currently displayed automation type<br>on a track                                                                             | Command-click the control<br>name in the Track View<br>selector                                                                             | Ctrl-click the control name in the Track View selector                                                                               |
| Vertically constrain automation movement                                                                                              | Press Shift and move automa-<br>tion with Grabber tool                                                                                      | Press Shift and move auto-<br>mation with Grabber tool                                                                               |
| Write new breakpoint to next automation value                                                                                         | Press and hold Option+Shift<br>while writing a breakpoint<br>(by clicking with the Grabber<br>tool in a track's Automation<br>playlist)     | Press and hold Alt+Shift<br>while writing a breakpoint<br>(by clicking with the Grabber<br>tool in a track's Automation<br>playlist) |
| Write new breakpoint to previous automation value                                                                                     | Press and hold Com-<br>mand+Option while writing a<br>breakpoint (by clicking with the<br>Grabber tool in a track's<br>Automation playlist) | Press and hold Ctrl+Alt while<br>writing a breakpoint<br>(by clicking with the Grabber<br>tool in a track's Automation<br>playlist)  |
| AutoMatch all controls on a track<br>(Pro Tools HD only)                                                                              | Command-click the Automa-<br>tion Mode selector on the track                                                                                | Ctrl-click the Automation<br>Mode selector on the track                                                                              |
| AutoMatch all controls of one automation type (Pro Tools HD only)                                                                     | In the Automation window,<br>Command-click the button for<br>the automation type                                                            | In the Automation window,<br>Ctrl-click the button for the<br>automation type                                                        |
| AutoMatch all controls of one automation<br>type on a channel (Pro Tools HD with ICON<br>control surface only)                        | Hold Command and press the<br>Channel Strip Mode controls<br>for the track whose controls<br>you want to AutoMatch                          | Hold Ctrl and press the Chan-<br>nel Strip Mode controls for<br>the track whose controls you<br>want to AutoMatch                    |
| AutoMatch a Pan control or the controls for<br>an individual Insert or Send (Pro Tools HD<br>with ICON control surface only)          | Hold Command and press the<br>Rotary Encoder Select switch<br>for the control you want to<br>AutoMatch                                      | Hold Ctrl and press the<br>Rotary Encoder Select switch<br>for the control you want to<br>AutoMatch                                  |
| AutoMatch the controls for a plug-in dis-<br>played in the Dynamics or EQ section<br>(Pro Tools HD with ICON control surface<br>only) | Hold Command and press the<br>Auto switch in the Dyn or EQ<br>section of the console                                                        | Hold Ctrl and press the<br>Auto switch in the Dyn or EQ<br>section of the console                                                    |

| Action                                                                                                    | Мас                                                                                                    | Windows                                                                                                 |
|----------------------------------------------------------------------------------------------------|----------------------------------------------------------------------------------------------------|----------------------------------------------------------------------------------------------------|
| Suspend preview (Pro Tools HD only)                                                                          | In the Automation window,<br>Command-click the Preview<br>button                                           | In the Automation window,<br>Ctrl-click the Preview button                                              |
| Special Paste of automation data between different controls                                                  | Command+Control+V                                                                                          | Start+Ctrl+V                                                                                            |
| Configure Write on Stop modes to remain<br>enabled after an automation pass<br>(Pro Tools HD only)           | Option-click one of the Write<br>On Stop modes (Start, End, or<br>All) to enable the Write On<br>Stop mode | Alt-click one of the Write On<br>Stop modes (Start, End, or<br>All) to enable the Write On<br>Stop mode |
| Display Automation playlist of automation-<br>enabled plug-in control, track volume, or<br>track pan         | Command-Control-click on<br>control                                                                        | Ctrl-Start-click on control                                                                             |
| Delete*                                                                                                    | Backspace                                                                                                  | Backspace                                                                                               |
| Cut*                                                                                                    | Command+X                                                                                                  | Ctrl+X                                                                                                  |
| Copy*                                                                                                    | Command+C                                                                                                  | Ctrl+C                                                                                                  |
| Duplicate*                                                                                                   | Command+D                                                                                                  | Ctrl+D                                                                                                  |
| Clear*                                                                                                    | Command+B                                                                                                  | Ctrl+B                                                                                                  |
| Insert Silence                                                                                               | Command+Shift+E                                                                                            | Ctrl+Shift+E                                                                                            |
| *Hold down Control (Mac) or Start (Win) during the shortcut to affect all Automation playlists on the track. |                                                                                                    |                                                                                                    |

#### Fades

| Action                                       | Мас                                                  | Windows                                      |
|----------------------------------------------|------------------------------------------------------|----------------------------------------------|
| Create Fades (open Fades dialog)             | Command+F                                            | Ctrl+F                                       |
| Apply crossfade without opening Fades dialog | Command+Control+F (uses<br>last selected fade shape) | Ctrl+Start+F (uses last selected fade shape) |
| Fade to Start                                | Option+D                                             | Alt+D                                        |
| Fade to End                                  | Option+G                                             | Alt+G                                        |

#### **Fades Dialog**

| Action                                                 | Мас                                                                                                    | Windows                                                                                                 |
|--------------------------------------------------------|----------------------------------------------------------------------------------------------------|----------------------------------------------------------------------------------------------------|
| Edit crossfade-in only in Fades dialog                 | Option-drag fade-in curve<br>("None" Link mode only)                                                       | Alt-drag fade-in curve ("None" mode only)                                                               |
| Edit crossfade-out only in Fades dialog                | Command-drag fade-out curve<br>("None" Link mode only)                                                     | Ctrl-drag fade-out curve<br>("None" Link mode only)                                                     |
| Audition start/stop in Fades dialog                    | Spacebar                                                                                                   | Spacebar                                                                                                |
| Reset to default zoom in Fades dialog                  | Command-click on Zoom In or Zoom Out buttons                                                               | Ctrl-click on Zoom In or Zoom Out buttons                                                               |
| Reset standard or S-shape crossfades to default curves | Option-click fade curve in<br>crossfade fade window<br>("Equal Power" and "Equal<br>Gain" Link modes only) | Alt-click fade curve in<br>crossfade fade window<br>("Equal Power" and "Equal<br>Gain" Link modes only) |
| Cycle up/down through Out Shape parameter options      | Control+Up/Down Arrow keys                                                                                 | Start+Up/Down Arrow keys                                                                                |
| Cycle up/down through In Shape parameter options       | Option+Up/Down Arrow keys                                                                                  | Alt+Up/Down Arrow keys                                                                                  |
| Cycle up/down through Link parameter options           | Up/Down Arrow keys                                                                                         | Up/Down Arrow keys                                                                                      |
| Cycle up/down through preset Out Shape curves          | Control+Left/Right Arrow keys                                                                              | Start+Left/Right Arrow keys                                                                             |
| Cycle up/down through preset In Shape curves           | Option+Left/Right Arrow keys                                                                               | Alt+Left/Right Arrow keys                                                                               |

#### View Menu

| Action                                       | Мас                                     | Windows                           |
|----------------------------------------------|-----------------------------------------|-----------------------------------|
| View Narrow Mix window option                | Command+Option+M                        | Ctrl+Alt+M                        |
| View Real-Time Properties window             | Option+4 (on the numeric keypad)        | Alt+4 (on the numeric keypad)     |
| Expand (or collapse) Send <n> (A-J)</n>      | Command-click a Send selector           | Control-click a Send selector     |
| Expand (or collapse) all Sends (A–E, or F–J) | Command+Option-click a<br>Send selector | Control+Alt-click a Send selector |

#### Track Menu

| Action                                                                         | Мас                                          | Windows                                   |
|--------------------------------------------------------------------------------|----------------------------------------------|-------------------------------------------|
| New Track                                                                      | Command+Shift+N                              | Ctrl+Shift+N                              |
| Group Tracks                                                                   | Command+G (with two or more tracks selected) | Ctrl+G (with two or more tracks selected) |
| Duplicate Tracks                                                               | Option+Shift+D                               | Alt+Shift+D                               |
| Auto Input Monitoring/Input Only Monitoring<br>(Pro Tools LE only)             | Option+K                                     | Alt+K                                     |
| Set Record Tracks to Input Only/Set Record Tracks to Auto Input (Pro Tools HD) | Option+K                                     | Alt+K                                     |
| Scroll to Track number                                                         | Command+Option+F                             | Ctrl+Alt+F                                |
| Clear all Clip indicators                                                      | Option+C                                     | Alt+C                                     |

#### Add New Tracks

| Action                                                                                                    | Мас                                                                          | Windows                                                                          |
|----------------------------------------------------------------------------------------------------|------------------------------------------------------------------------------|----------------------------------------------------------------------------------|
| Add a new track of the same type and channel<br>width as the last new track (Audio, Aux,<br>Instrument, VCA Master, MIDI, or Master<br>Fader) | Double-click empty area of<br>the Mix or Edit windows, or<br>Tracks list     | Double-click empty area of<br>the Mix or Edit windows, or<br>Tracks list         |
| Add a new Audio track of the same channel width as the last new track                                                                         | Command-double-click<br>empty area of Mix or Edit<br>windows, or Tracks list | Control-double-click empty<br>area of the Mix or Edit<br>windows, or Tracks list |
| Add a new Auxiliary Input track of the same channel width as the last new track                                                               | Control-double-click empty<br>area of Mix or Edit windows,<br>or Tracks list | Start-double-click empty area<br>of the Mix or Edit windows, or<br>Tracks list   |
| Add a new Master Fader track of the same channel width as the last new track                                                                  | Shift-double-click empty area<br>of Mix or Edit windows, or<br>Tracks list   | Shift-double-click empty area<br>of the Mix or Edit windows, or<br>Tracks list   |
| Add a new stereo Instrument track                                                                                                    | Option-double-click empty<br>area of Mix or Edit windows,<br>or Tracks list  | Alt-double-click empty area<br>of the Mix or Edit windows, or<br>Tracks list     |

## New Tracks Dialog

| Action                                      | Мас                                                                                     | Windows                                                                                 |
|---------------------------------------------|-----------------------------------------------------------------------------------------|-----------------------------------------------------------------------------------------|
| Cycle through Track Type choices            | Command+<br>Up/Down Arrow keys                                                          | Ctrl+Up/Down Arrow keys                                                                 |
| Cycle through Track Format choices          | Command+<br>Left/Right Arrow keys                                                       | Ctrl+Left/Right Arrow keys                                                              |
| Cycle through Track Timebase choices        | Command+Option+<br>Up/Down Arrow keys                                                   | Ctrl+Alt+Up/Down Arrow<br>keys                                                          |
| Add or delete a Track Entry field           | Command+Plus/Minus (+/-)<br>keys or Command+<br>Shift+Up/Down Arrow keys                | Ctrl+Plus/Minus (+/–) keys,<br>or Ctrl+Shift+Up/Down Arrow<br>keys                      |
| Re-arrange Track Entry field (move up/down) | Drag the Move Row icon (at<br>the right of each Track Entry<br>row) to desired position | Drag the Move Row icon (at<br>the right of each Track Entry<br>row) to desired position |

## Clip Menu

| Action                             | Мас                          | Windows                   |
|------------------------------------|------------------------------|---------------------------|
| Mute/Unmute Clips                  | Command+M                    | Ctrl+M                    |
| Lock/Unlock Clips                  | Command+L                    | Ctrl+L                    |
| Time Lock/Unlock the selected Clip | Option+Control+L             | Alt+Start+L               |
| Bring to Front                     | Option+Shift+F               | Alt+Shift+F               |
| Send to Back                       | Option+Shift+B               | Alt+Shift+B               |
| Group Clips                        | Command+Option+G             | Ctrl+Alt+G                |
| Ungroup Clips                      | Command+Option+U             | Ctrl+Alt+U                |
| Regroup Clips                      | Command+Option+R             | Ctrl+Alt+R                |
| Loop Clip                          | Command+Option+L             | Ctrl+Alt+L                |
| Capture Clip                       | Command+R                    | Ctrl+R                    |
| Identify Sync Point                | Command+Comma (,)            | Ctrl+Comma (,)            |
| Quantize Clip to Nearest Grid      | Command+0 (zero)             | Ctrl+0                    |
| Open Elastic Properties windows    | Option+5 (on numeric keypad) | Alt+5 (on numeric keypad) |

## Clip List

| Action                      | Мас                                                                                   | Windows                                                                               |
|-----------------------------|---------------------------------------------------------------------------------------|---------------------------------------------------------------------------------------|
| Select Clip by name         | Click the Clip List a–z button,<br>then type the first letters of<br>the desired Clip | Click the Clip List a–z button,<br>then type the first letters of<br>the desired Clip |
| Find Clip                   | Command+Shift+F                                                                       | Ctrl+Shift+F                                                                          |
| Clear Find                  | Command+Shift+D                                                                       | Ctrl+Shift+D                                                                          |
| Show/Hide Audio Clips       | Command+Shift+1<br>(on numeric keypad)                                                | Ctrl+Shift+1<br>(on numeric keypad)                                                   |
| Show/Hide MIDI Clips        | Command+Shift+2<br>(on numeric keypad)                                                | Ctrl+Shift+2<br>(on numeric keypad)                                                   |
| Show/Hide Groups            | Command+Shift+3<br>(on numeric keypad)                                                | Ctrl+Shift+3<br>(on numeric keypad)                                                   |
| Show/Hide Auto-Created Clip | Command+Option+K                                                                      | Ctrl+Alt+k                                                                            |

Chapter 4: Edit Window and Mix Window Keyboard Shortcuts

| Action                                                                            | Мас                                                                                                    | Windows                                                                                                    |
|-----------------------------------------------------------------------------------|----------------------------------------------------------------------------------------------------|----------------------------------------------------------------------------------------------------|
| Select All Clips in Clip List                                                     | Command+Shift+A                                                                                                    | Ctrl+Shift+A                                                                                                    |
| Select Unused Clips                                                               | Command+Shift+U                                                                                                    | Ctrl+Shift+U                                                                                                    |
| Clear selected Clips                                                              | Command+Shift+B                                                                                                    | Ctrl+Shift+B                                                                                                    |
| Rename selected Clips                                                             | Command+Shift+R                                                                                                    | Ctrl+Shift+R                                                                                                    |
| Time Stamp selected Clips                                                         | Command+Shift+M                                                                                                    | Ctrl+Shift+M                                                                                                    |
| Export Clip Definition                                                            | Command+Shift+Y                                                                                                    | Ctrl+Shift+Y                                                                                                    |
| Export Clips as Files                                                             | Command+Shift+K                                                                                                    | Ctrl+Shift+K                                                                                                    |
| Select or deselect a Clip                                                         | Command-click a Clip                                                                                                    | Ctrl-click a Clip                                                                                                    |
| Select multiple contiguous Clips                                                  | Click one Clip, then Shift-click<br>another Clip to select or<br>deselect all Clips between                                                                              | Click one Clip, then Shift-click<br>another Clip to select or<br>deselect all Clips between                                                                            |
| Select or deselect multiple discontiguous<br>Clips with the Marquee               | Place the cursor to the left of<br>the names in the Clip List.<br>When the Marquee ("+")<br>appears, hold Command and<br>drag to select or deselect the<br>desired Clips | Place the cursor to the left of<br>the names in the Clip List.<br>When the Marquee ("+")<br>appears, hold Ctrl and drag to<br>select or deselect the desired<br>Clips. |
| Bypass dialogs during deletion of audio files                                     | Option-click Delete or Yes when prompted                                                                                                    | Alt-click Delete or Yes when<br>prompted                                                                                                    |
| Audition Clip in Clip List                                                        | Option-click and hold on Clip<br>in Clip List                                                                                                    | Alt-click and hold on Clip<br>in Clip List                                                                                                    |
| Rename Clip/file                                                                  | Double-click Clip in Clip List,<br>or double-click with Grabber<br>tool on Clip in playlist                                                                              | Double-click Clip in Clip List,<br>or double-click with Grabber<br>tool on Clip in playlist                                                                            |
| Constrain Clip placement to start at play/edit cursor location or selection start | Control and drag Clip                                                                                                    | Start-click and drag Clip                                                                                                    |
| Constrain Clip placement to end at play/edit cursor location or selection end     | Command+Control<br>and drag Clip                                                                                                    | Start+Ctrl<br>and drag Clip                                                                                                    |

#### **Track List**

| Action               | Мас                                                          | Windows                                                   |
|----------------------|--------------------------------------------------------------|-----------------------------------------------------------|
| Show/Hide all tracks | Option-click on any<br>Track Show/Hide icon in<br>Track List | Alt-click on any<br>Track Show/Hide icon in<br>Track List |
| Select all tracks    | Option-click on any Track<br>Name in Track List              | Alt-click on any Track Name<br>in Track List              |

#### Mix Group List and Edit Group List

| Action                                        | Мас                                                                                                 | Windows                                                                                       |
|-----------------------------------------------|----------------------------------------------------------------------------------------------------|-----------------------------------------------------------------------------------------------|
| Suspend All Groups                            | Command+Shift+G, or<br>Command-click on Groups<br>pop-up menu                                       | Ctrl+Shift+G, or<br>Ctrl-click on Groups<br>pop-up menu                                       |
| Rename group                                  | Double-click to far left of<br>Group name in Group List                                             | Double-click to far left of<br>Group name in Group List                                       |
| Group enable/disable                          | Click the Group List Key-<br>board Focus, then type the<br>letter corresponding to<br>desired group | Click Group List Keyboard<br>Focus, then type the letter<br>corresponding to desired<br>group |
| Select all tracks in a group                  | Click to the left of a Group name in Group List                                                     | Click to the left of a Group<br>name in Group List                                            |
| Temporarily isolate channel strip from Groups | Control-click (or Right-click) applicable Group parameter                                           | Start-click (or Right-click) applicable Group parameter                                       |
| Show group members only                       | Control-click on Group(s) in Group List                                                             | Start-click on Group(s) in Group List                                                         |

### **Create Group and Modify Group Dialogs**

| Action                                               | Мас                              | Windows                       |
|------------------------------------------------------|----------------------------------|-------------------------------|
| Add selected track to a group in Tracks View         | Press A                          | Press A                       |
| Remove selected track from a group in Tracks View    | Press R                          | Press R                       |
| Select or deselect all attributes in Attributes View | Option-Shift-click any attribute | Alt-Shift-click any attribute |

| Action                                                                                                    | Мас                                    | Windows                             |
|----------------------------------------------------------------------------------------------------|----------------------------------------|-------------------------------------|
| Select or deselect all attributes for a single<br>Send or Insert (across a row) in Attributes<br>View                                                          | Control-click any attribute in a row   | Start-click any attribute in a row  |
| Select or deselect attributes for a single con-<br>trol across all Sends, all Inserts, or for the four<br>track controls (down a column) in Attributes<br>View | Option-click any attribute in a column | Alt-click any attribute in a column |

#### **Elastic Audio**

The following shortcuts apply to Elastic Audio-enabled clips or tracks.

| Action                                                         | Мас                                                                                                    | Windows                                                                                              |
|----------------------------------------------------------------|----------------------------------------------------------------------------------------------------|----------------------------------------------------------------------------------------------------|
| Toggle between Real-Time and Rendered Elastic Audio processing | Command-Control-click the<br>Elastic Audio plug-in button                                               | Ctrl-Start-click the Elastic<br>Audio plug-in button                                                 |
| Add a Warp marker on top of an event                           | With the Grabber tool,<br>Control-click any Event marker                                                | With the Grabber tool,<br>Start-click any Event marker                                               |
| Relocate a Warp marker (without applying warping)              | With the Grabber or the<br>Pencil tool, Control-click and<br>drag a Warp marker to a new<br>location    | With the Grabber or the<br>Pencil tool, Start-click and<br>drag a Warp marker to a new<br>location   |
| Delete a Warp marker                                           | Double-click a Warp marker, or<br>with the Grabber or the Pencil<br>tool, Option-click a Warp<br>marker | Double-click a Warp marker,<br>or with the Grabber or the<br>Pencil tool, Alt-click a Warp<br>marker |
| Delete all Warp markers in a selection                         | Press Delete or Backspace                                                                               | Press Delete or Backspace                                                                            |
| Telescope-Warp audio before first Warp marker in or out        | With the Grabber tool, Option-<br>click and drag first Event<br>marker to the left or right             | With the Grabber tool, Alt-<br>click and drag first Event<br>marker to the left or right             |
| Add an Event marker                                            | With the Grabber tool,<br>Control-click at the location<br>where you want to add an<br>Event marker     | With the Grabber tool,<br>Start-click at the location<br>where you want to add an<br>Event marker    |
| Delete an Event marker                                         | With the Graber Tool or<br>Pencil tool, Option-click the<br>Event marker you want to<br>delete          | With the Graber Tool or<br>Pencil tool, Alt-click the Event<br>marker you want to delete             |

#### **Event Menu**

| Action                                             | Мас                              | Windows                       |
|----------------------------------------------------|----------------------------------|-------------------------------|
| Open Time Operations window                        | Option+1<br>(on numeric keypad)  | Alt+1<br>(on numeric keypad)  |
| Open Tempo Operations window                       | Option+2<br>(on numeric keypad)  | Alt+2<br>(on numeric keypad)  |
| Open Event Operations window                       | Option+3<br>(on numeric keypad)  | Alt+3<br>(on numeric keypad)  |
| Quantize (in Event Operations window)              | Option+0<br>(on numeric keypad)  | Alt+0<br>(on numeric keypad)  |
| Change Duration<br>(in Event Operations window)    | Option+P                         | Alt+P                         |
| Transpose (in Event Operations window)             | Option+T                         | Alt+T                         |
| Select/Split Notes<br>(in Event Operations window) | Option+Y                         | Alt+Y                         |
| Open MIDI Event List window                        | Option+Equal (=)                 | Alt+Equal (=)                 |
| Open Beat Detective window                         | Command+8<br>(on numeric keypad) | Ctrl+8<br>(on numeric keypad) |
| Identify Beat                                      | Command+I                        | Ctrl+I                        |
| All MIDI Notes Off                                 | Command+Shift+Period (.)         | Ctrl+Shift+Period (.)         |

#### **MIDI Events List**

| Action                             | Мас                                  | Windows                           |
|------------------------------------|--------------------------------------|-----------------------------------|
| Enter start time field for editing | Command+Enter<br>(on numeric keypad) | Ctrl+Enter<br>(on numeric keypad) |
| Show Event Filter dialog           | Command+F                            | Ctrl+F                            |
| Go to                              | Command+G                            | Ctrl+G                            |
| Scroll to Edit selection           | Command+H                            | Ctrl+H                            |
| Insert another event               | Command+M                            | Ctrl+M                            |
| Insert note                        | Command+N                            | Ctrl+N                            |
| Insert Program Change              | Command+P                            | Ctrl-P                            |

| Action                           | Мас                | Windows         |
|----------------------------------|--------------------|-----------------|
| Insert Controller                | Command+L          | Ctrl+L          |
| Insert Poly Pressure             | Command+O (letter) | Ctrl+O (letter) |
| Delete event in MIDI Events List | Option-click       | Alt-click       |

### Step Input

The following shortcuts are available in the Event Operations Step Input window when the Enable Numeric Keypad Shortcuts option is enabled.

| Action                         | Мас             | Windows         |
|--------------------------------|-----------------|-----------------|
| Whole note                     | 1               | 1               |
| 1/2 note                       | 2               | 2               |
| 1/4 note                       | 4               | 4               |
| 1/8 note                       | 5               | 5               |
| 1/16 note                      | 6               | 6               |
| 1/32 note                      | 7               | 7               |
| 1/64 note                      | 8               | 8               |
| Dotted note                    | Decimal key (.) | Decimal key (.) |
| Toggle Tuplet on/off           | 3               | 3               |
| Next step                      | Enter           | Enter           |
| Undo step                      | 0               | 0               |
| Nudge forward                  | Plus (+)        | Plus (+)        |
| Nudge back                     | Minus (–)       | Minus (–)       |
| Select Main Location indicator | Equals (=)      | Equals (=)      |
| Edit Selection indicators      | /               | 1               |

### **Options Menu**

| Action                                                                      | Мас             | Windows      |
|-----------------------------------------------------------------------------|-----------------|--------------|
| Transport Online                                                            | Command+J       | Ctrl+J       |
| Video Track Online                                                          | Command+Shift+J | Ctrl+Shift+J |
| Cycle Video Track Online through all shown video tracks (Pro Tools HD only) | Shift+J         | Shift+J      |
| Auto-Spot Clips                                                             | Command+P       | Ctrl+P       |
| Additional Options menu commands are in Playback and Recording              |                 |              |

### Setup Menu

| Action               | Мас                                  | Windows                           |
|----------------------|--------------------------------------|-----------------------------------|
| Session Setup window | Command+2<br>(on the numeric keypad) | Ctrl+2<br>(on the numeric keypad) |

#### **Peripherals Dialog**

| Action                                          | Мас       | Windows |
|-------------------------------------------------|-----------|---------|
| Go to Synchronization window                    | Command+1 | Ctrl+1  |
| Go to Machine Control window                    | Command+2 | Ctrl+2  |
| Go to MIDI Controllers window                   | Command+3 | Ctrl+3  |
| Go to Ethernet Controllers window               | Command+4 | Ctrl+4  |
| Go to Mic Preamps window<br>(Pro Tools HD only) | Command+5 | Ctrl+5  |

### **Preferences Dialog**

| Action                       | Мас       | Windows |
|------------------------------|-----------|---------|
| Go to Display window         | Command+1 | Ctrl+1  |
| Go to Operation window       | Command+2 | Ctrl+2  |
| Go to Editing window         | Command+3 | Ctrl+3  |
| Go to Automation window      | Command+4 | Ctrl+4  |
| Go to Processing window      | Command+5 | Ctrl+5  |
| Go to MIDI window            | Command+6 | Ctrl+6  |
| Go to Machine Control window | Command+7 | Ctrl+7  |

#### Window Menu

| Action                         | Мас                              | Windows                       |
|--------------------------------|----------------------------------|-------------------------------|
| Toggle Mix and Edit windows    | Command+Equal (=)                | Ctrl+Equal (=)                |
| Hide All Floating Windows      | Command+Option+<br>Control+W     | Ctrl+Alt+<br>Start+W          |
| Show Window Configuration List | Command+Option+J                 | Ctrl+Alt+J                    |
| Show Task Manager              | Option+Apostrophe (')            | Alt+Apostrophe (')            |
| Show Workspace                 | Option+Semicolon (;)             | Alt+Semicolon (;)             |
| Show Project                   | Option+O                         | Alt+O                         |
| Bring to Front                 | Option+J                         | Alt+J                         |
| Send to Back                   | Option+Shift+J                   | Alt+Shift+J                   |
| Show Transport                 | Command+1<br>(on numeric keypad) | Ctrl+1<br>(on numeric keypad) |
| Show Big Counter               | Command+3<br>(on numeric keypad) | Ctrl+3<br>(on numeric keypad) |
| Show Automation Enable         | Command+4<br>(on numeric keypad) | Ctrl+4<br>(on numeric keypad) |
| Show Memory Locations          | Command+5<br>(on numeric keypad) | Ctrl+5<br>(on numeric keypad) |

| Action                                                       | Мас                                                            | Windows                                     |
|--------------------------------------------------------------|----------------------------------------------------------------|---------------------------------------------|
| Machine Track Arming                                         | Command+6<br>(on numeric keypad)                               | Ctrl+6<br>(on numeric keypad)               |
| Show Video Universe window                                   | Command+7<br>(on numeric keypad)                               | Ctrl+7<br>(on numeric keypad)               |
| Show Video                                                   | Command+9<br>(on numeric keypad)                               | Ctrl+9<br>(on numeric keypad)               |
| Open MIDI Editor                                             | Control+Equal (=)                                              | Start+Equal (=)                             |
| Cycle through all open MIDI Editors                          | Control+Equal (=)repeatedly                                    | Ctrl+Equal (=) repeatedly                   |
| Open Score Editor                                            | Option+Control+Equal (=)                                       | Alt+Start+Equal (=)                         |
| Access Video window commands                                 | Control-click (or Right-click) in the Video window             | Right-click<br>in the Video window          |
| Access Video Universe window commands<br>(Pro Tools HD only) | Control-click (or Right-click)<br>in the Video Universe window | Right-click in the<br>Video Universe window |

## Window Configuration

| Action                                                                            | Мас                                                                                       | Windows                                                                                   |
|-----------------------------------------------------------------------------------|-------------------------------------------------------------------------------------------|-------------------------------------------------------------------------------------------|
| Add new Window Configuration or replace existing one in Window Configuration List | Period (.)+number<br>(1–99) +Plus (+)<br>(numeric keypad only)                            | Period (.)+number<br>(1–99)+Plus (+)<br>(numeric keypad only)                             |
| Recall a Window Configuration                                                     | Period (.)+Window<br>Configuration number<br>(1–99)+Asterisk (*)<br>(numeric keypad only) | Period (.)+Window<br>Configuration number<br>(1–99)+Asterisk (*)<br>(numeric keypad only) |

## Import Audio Dialog

| Action                                                              | Мас                                        | Windows                                    |
|---------------------------------------------------------------------|--------------------------------------------|--------------------------------------------|
| Start/stop audition of currently selected audio file/Clip           | Command+P or<br>Command+Spacebar           | Spacebar                                   |
| Add currently selected audio files to list                          | Command+A                                  | Alt+S                                      |
| Convert and import selected files                                   | Command+C                                  | Alt+C                                      |
| Add currently selected audio Clips to list                          | Command+A                                  | Alt+D                                      |
| Convert and import selected Clips                                   | Command+C                                  | Alt+O                                      |
| Remove currently selected Clips/files from<br>Clips to Import field | Command+R                                  | (N/A)                                      |
| Add All audio Clips/files to list                                   | Command+Option+A                           | (N/A)                                      |
| Convert and import all audio Clip/files                             | Command+Option+C                           | (N/A)                                      |
| Remove all audio files/Clips from Clips in Cur-<br>rent File field  | Command+Option+R                           | (N/A)                                      |
| Random-access fwd/rew search selected file                          | Drag slider to or<br>click at new location | Drag slider to or<br>click at new location |
| Audition selected file                                              | Command+P                                  | Alt+P                                      |
| Move between file windows                                           | Tab                                        | Tab                                        |
| Cancel                                                              | Command+"." (Period) or Escape             | Escape                                     |
| Done                                                                | Command+W                                  | Alt+E                                      |

## Plug-In Inserts and Sends

| Action                                                             | Мас                                                  | Windows                                         |
|--------------------------------------------------------------------|------------------------------------------------------|-------------------------------------------------|
| Bypass an insert (A–J) and all inserts below it on a track         | Control-click the Insert<br>Assignment button        | Start-click the Insert<br>Assignment button     |
| Bypass an insert (A–J) and all inserts below it on all tracks      | Control+Option-click the<br>Insert Assignment button | Start+Alt-click the Insert<br>Assignment button |
| Bypass (or unbypass) all inserts on selected tracks                | Shift+A                                              | Shift+A                                         |
| Bypass (or unbypass) inserts A–E on selected tracks                | Shift+2                                              | Shift+2                                         |
| Bypass (or unbypass) inserts F–J on selected tracks                | Shift+3                                              | Shift+3                                         |
| Bypass (or unbypass) all EQ plug-ins on selected tracks            | Shift+E                                              | Shift+E                                         |
| Bypass (or unbypass) all Dynamics plug-ins<br>on selected tracks   | Shift+C                                              | Shift+C                                         |
| Bypass (or unbypass) all Reverb plug-ins on selected tracks        | Shift+V                                              | Shift+V                                         |
| Bypass (or unbypass) all Delay plug-ins on selected tracks         | Shift+D                                              | Shift+D                                         |
| Bypass (or unbypass) all Modulation plug-ins<br>on selected tracks | Shift+W                                              | Shift+W                                         |
| Mute (or unmute) Sends A–E on selected tracks                      | Shift+4                                              | Shift+4                                         |
| Mute (or unmute) Sends F–J on selected tracks                      | Shift+5                                              | Shift+5                                         |
| Mute (or unmute) all sends (A–J) on selected tracks                | Shift+Q                                              | Shift+Q                                         |
| Mute a send (A–J) and all sends below it on a track                | Control-click the Send<br>Assignment button          | Start-click the Send<br>Assignment button       |
| Mute a send (A–J) and all sends below it on all tracks             | Control+Option-click the Send Assignment button      | Start+Alt-click the Send<br>Assignment button   |

## **Chapter 5: Workspace Shortcuts**

Pro Tools provides shortcuts for managing and auditioning files in Workspace browsers.

#### **Global Workspace Shortcuts**

| Action                                                                                                    | Мас                                                                                                    | Windows                                                                                                    |
|----------------------------------------------------------------------------------------------------|----------------------------------------------------------------------------------------------------|----------------------------------------------------------------------------------------------------|
| Open the Workspace browser if no<br>browser is currently open<br>and<br>Cycle through open Workspace browsers<br>(when multiple Workspace browsers are<br>open) | Option+Semicolon (;)                                                                                               | Alt+Semicolon                                                                                                   |
| Open a new Workspace browser focused<br>on Volumes                                                                                                    | Option+I                                                                                                    | Alt+I                                                                                                    |
| Open a new Workspace browser focused on the Project                                                                                                    | Option+O                                                                                                    | Alt+O                                                                                                    |
| Open a new Workspace browser from a selected volume, catalog, or folder                                                                                         | Command-double-click a<br>volume, catalog, or folder in the<br>currently open Workspace<br>or<br>Option+Down arrow | Control-double-click a<br>volume, catalog, or folder in<br>the currently open Workspace<br>or<br>Alt+Down arrow |
| Move up one level in a browser                                                                                                    | Command+Up arrow                                                                                                   | Control+Up arrow                                                                                                |
| Open the Task Manager window                                                                                                    | Option+Apostrophe (')                                                                                              | Alt+Apostrophe (')                                                                                              |
| Bring all browsers to the foreground                                                                                                    | Option+J                                                                                                    | Alt+J                                                                                                    |
| Send all browsers to the back                                                                                                    | Option+Shift+J                                                                                                    | Alt+Shift+J                                                                                                    |
| Open a selected folder in the current Workspace browser:                                                                                                    | Command+Down arrow                                                                                                 | Control+Down arrow                                                                                              |
| Open a selected folder in its own new Workspace browser:                                                                                                    | Command+Option+Down arrow                                                                                          | Control+Alt+Down arrow                                                                                          |
| Cycle to previous/next browsers                                                                                                    | Command+Left/Right Arrow keys                                                                                      | Ctrl+Left/Right Arrow keys                                                                                      |

| Action                                                               | Мас                                     | Windows                         |
|----------------------------------------------------------------------|-----------------------------------------|---------------------------------|
| Simple search                                                        | Command+F                               | Control+F                       |
| Advanced search on a selected or checked items in the Locations pane | Command+Shift+F                         | Control+Shift+F                 |
| Switch from advanced search to simple search or vice versa           | Command+Shift+F                         | Control+Shift+F                 |
| Add row of search criteria to Advanced search                        | Shift+"+" (plus)                        | Shift+"+" (plus)                |
| Remove row or search criteria from<br>Advanced search                | Shift+"–" (minus)                       | Shift+"" (minus)                |
| View presets in Workspace browsers                                   | Control+1, 2, 3, 4, or 5                | Start+1, 2, 3, 4, or 5          |
| Incrementally zoom waveform vertically preview                       | Command+Option+[ or<br>Command+Option+] | Press Ctrl+Alt+[ or Ctrl+Alt+ ] |

## Auditioning

| Action                                                                                                 | Мас                                 | Windows                           |
|----------------------------------------------------------------------------------------------------|-------------------------------------|-----------------------------------|
| Browser Item: Start or stop auditioning from<br>head (when Spacebar Toggle File Preview is<br>enabled) | Spacebar                            | Spacebar                          |
| <ul> <li>or –</li> <li>Audio Import dialog:</li> <li>Start or stop auditioning from head</li> </ul>    |                                     |                                   |
| Browser Item: Start or stop loop auditioning from head                                                 | Option+Spacebar                     | Alt+Spacebar                      |
| Start or stop preview when browser is front-most window                                                | Command+P                           | Ctrl+P                            |
| Stop preview when browser is front-most window                                                         | Escape                              | Escape                            |
| Start and stop Context Preview in the front-most browser during session playback                       | Press Esc or Command+P              | Press Esc or Ctrl+P               |
| Enable/disable Loop Preview mode                                                                       | Control-click<br>the Preview button | Start-click<br>the Preview button |
| Enable/disable Auto-Preview mode                                                                       | Command-click the Preview button    | Ctrl-click the Preview button     |
| Import Audio dialog: Start or stop auditioning                                                         | Command+P                           | Alt+P                             |

## Delete or Duplicate

| Action                                                                             | Мас            | Windows     |
|------------------------------------------------------------------------------------|----------------|-------------|
| Clip List: Delete selected Clip from the timeline                                  | Delete         | Delete      |
| <ul> <li>or –</li> <li>Browser Item: Delete items from the browser/disk</li> </ul> |                |             |
| Delete locked files selected in a browser                                          | Command+Delete | Ctrl+Delete |
| Delete any selected browser item, and suppresses any warning dialog                | Option+Delete  | Alt+Delete  |
| Create duplicates of any selected files                                            | Command+D      | Ctrl+D      |

#### **Mouse Click**

| Action                                                                                                    | Мас                                              | Windows                                                    |
|----------------------------------------------------------------------------------------------------|--------------------------------------------------|------------------------------------------------------------|
| Select contiguous items in a browser or column headers                                                                                                    | Shift-click                                      | Shift-click                                                |
| Select all of the files in a multichannel file in a browser                                                                                                    | Option+Shift-click                               | Alt+Shift-click                                            |
| Column Headers: Make a secondary sort<br>order<br>- or -<br>Clip List: Audition a file<br>- or -<br>Browser Find Button: Cancel a search, and<br>closes the Search pane<br>- or - | Option-click                                     | Alt-click                                                  |
| Browser Close Box: Close all open browsers                                                                                                    |                                                  |                                                            |
| Column Header: Access list of columns that can be shown or hidden                                                                                                    | Control-click in any Work-<br>space column label | Start-click (or Right-click) in any Workspace column label |

| Action                                                                                                    | Мас                  | Windows           |
|----------------------------------------------------------------------------------------------------|----------------------|-------------------|
| Browser Back Button: Open the navigation menu                                                                                           | Command-click        | Ctrl-click        |
| <ul> <li>or –</li> <li>Browser Items: Select discontiguous items</li> <li>or –</li> <li>Column Headers: Select discontinuous</li> </ul> |                      |                   |
| column headers<br>– or –                                                                                                    |                      |                   |
| Browser Up Button: Open menu for<br>navigating up several levels                                                                        |                      |                   |
| <ul> <li>or –</li> <li>Browser View Preset Buttons: Store column order and width, and sort order</li> </ul>                             |                      |                   |
| Clip List: Select a Clip without changing which<br>Clip is highlighted in Timeline                                                      | Control-click        | Ctrl-double-click |
| Browser Items: Open a new window and leave the original window open                                                                     | Command-double-click | Ctrl-double-click |

### Drag and Drop

| Action                                                                                                    | Мас                          | Windows                |
|----------------------------------------------------------------------------------------------------|------------------------------|------------------------|
| Browser Item: From one folder to another<br>folder on the same volume, create a copy of<br>that item in the target location                                 | Option-drag and drop         | Alt-drag and drop      |
| <ul> <li>or –</li> <li>Browser Media File to Clip List or Timeline:</li> <li>Create a copy of the media file in the session's Audio Files folder</li> </ul> |                              |                        |
| Browser File: Import to Timeline and create a new track                                                                                                    | Shift-drag and drop          | Shift-drag and drop    |
| Waveform Display: Set sync point and spots to Timeline                                                                                                    | Command-drag and drop        | Ctrl-drag and drop     |
| <ul> <li>or –</li> <li>Clip List: Open the Replace Clip dialog</li> <li>(Pro Tools HD only)</li> </ul>                                                      |                              |                        |
| Waveform Display: Set the sync point and spot to the Timeline and copy the audio file                                                                       | Command+Option-drag and drop | Ctrl-Alt-drag and drop |

| Action                                                                                                    | Мас                                            | Windows                            |
|----------------------------------------------------------------------------------------------------|------------------------------------------------|------------------------------------|
| Clip List: Snap to head<br>– or –<br>Browser Audio File, from Name or Icon: Snap<br>to head<br>– or –<br>Browser Audio File, from Waveform Display:<br>Spot to temporary sync point | Control-drag and drop                          | Start-drag and drop                |
| Browser Audio File to Timeline: Snap to head<br>and copy the audio file to the session's Audio<br>Files folder                                                                      | Control+Option-drag and drop                   | Start-Alt-drag and drop            |
| Clip List: Snap to sync point<br>– or –<br>Browser Item: Snap to sync point                                                                                                    | Control+Shift-drag and drop                    | Start-Shift-drag and drop          |
| Browser Item: Snap to sync point and copy<br>the audio file to the session's Audio Files<br>folder                                                                                  | Control+Option-Shift-drag<br>and drop          | Start-Alt-Shift-drag and drop      |
| Clip List: Snap to tail<br>– or –<br>Browser Item: Snap to tail                                                                                                    | Control+Command-drag and drop                  | Start+Ctrl-drag and drop           |
| Browser Item: Snap to tail and copy the audio file to the session's Audio Files folder                                                                                              | Control+Command+Option-<br>drag and drop       | Start+Ctrl+Alt<br>drag and drop    |
| Browser Item: Spot with variable cursor                                                                                                    | Control-Command-Shift drag and drop            | Start+Ctrl+-Shift<br>drag and drop |
| Browser Item: Spot with variable cursor and<br>copy the audio file to the session's Audio Files<br>folder                                                                           | Control+Command+Option+<br>Shift-drag and drop | Start+Ctrl-Alt+Shift-drag and drop |

## Navigation

| Action                                       | Мас                           | Windows                    |
|----------------------------------------------|-------------------------------|----------------------------|
| Selection up                                 | Up Arrow key                  | Up Arrow key               |
| Selection down                               | Down Arrow key                | Down Arrow key             |
| Scroll Page up                               | Page Up                       | Page Up                    |
| Scroll Page down                             | Page Down                     | Page Down                  |
| Scroll to top of browser                     | Home                          | Home                       |
| Scroll to bottom of browser                  | End                           | End                        |
| Scroll to track                              | Command+Option+F              | Ctrl+Alt+F                 |
| Up one browser level (same as Up arrow icon) | Command+Up Arrow key          | Ctrl+Up Arrow key          |
| Open folder (new window)                     | Command+Down Arrow key        | Ctrl+Down Arrow key        |
| Open Show/Hide icon                          | Right Arrow key               | Right Arrow key            |
| Close Show/Hide icon                         | Left Arrow key                | Left Arrow key             |
| Cycle to next or previous browser            | Command+Left/Right Arrow keys | Ctrl+Left/Right Arrow keys |
| Enter/exit Name Edit field                   | Enter or Return               | Enter                      |
| Revert to original text                      | Escape (Esc) key              | Escape (Esc) key           |
| Open/close Search pane                       | Command+F                     | Ctrl+F                     |
| Move to next Search field                    | Tab                           | Tab                        |
| Move to previous Search field                | Shift+Tab                     | Shift+Tab                  |

## **Chapter 6: Deck Control Command Shortcuts**

These command shortcuts, used to control a remote deck, are available in Pro Tools | HD Software with the MachineControl<sup>TM</sup> option.

#### **General Deck Control Commands**

| Action                                  | Мас                     | Windows              |
|-----------------------------------------|-------------------------|----------------------|
| Rewind                                  | Shift+<                 | Shift+<              |
| Fast Forward                            | Shift+>                 | Shift+>              |
| Shuttle Backward                        | Option+comma            | Start+comma          |
| Shuttle Forward                         | Option+period           | Start+period         |
| Toggle Transport Master                 | Command+\               | Control+\            |
| All Transport Buttons Off/Unthread Tape | Command+period          | Control+period       |
| Search Mode Toggle (Play-Pause/Stop)    | Spacebar/Command+period | Spacebar/Ctrl+period |

#### **Deck Control when Transport = Machine**

| Action                               | Мас                 | Windows             |
|--------------------------------------|---------------------|---------------------|
| Cue to Selection Start               | Command+Left Arrow  | Control+Left Arrow  |
| Cue to Selection End                 | Command+Right Arrow | Control+Right Arrow |
| Cue to Selection Start Minus Preroll | Option+Left Arrow   | Alt+Left Arrow      |

## **Chapter 7: Right-Click Shortcuts**

The following Right-click shortcuts apply to both Mac and Windows systems equipped with a twobutton mouse. Right-clicking the noted feature allows you to perform commands and access menus.

#### **Mix Window**

| Feature                                                                                                    | Shortcut                                                                                                    |
|----------------------------------------------------------------------------------------------------|----------------------------------------------------------------------------------------------------|
| Channel Volume fader<br>Channel Pan slider<br>Channel Mute button<br>Channel Solo button<br>Channel Record Enable button<br>Channel Track Input button<br>Send fader<br>Send Pan slider | Temporarily isolate control from group operation                                                                                                    |
| Channel Input selector<br>Channel Output selector                                                                                                    | <ul> <li>Make Active/Inactive</li> <li>Rename</li> <li>Select Assignments To</li> <li>Show Assignments To</li> <li>Show Only Assignments To</li> </ul>               |
| Output selector or Send<br>Assignment                                                                                                    | Bounce <path> (Output or Send) to disk</path>                                                                                                    |
| Meter                                                                                                    | <ul> <li>Set Track Meter type</li> <li>Set Master Meter type</li> <li>Set Gain Reduction Meter</li> <li>Show Send Assignment Level Meter</li> </ul>                  |
| Send selector                                                                                                    | Access send assignment views                                                                                                    |
| Send Assignment button                                                                                                    | <ul> <li>Mute</li> <li>Make Active/Inactive</li> <li>Rename</li> <li>Select Assignments To</li> <li>Show Assignments To</li> <li>Show Only Assignments To</li> </ul> |

| Feature                                                                               | Shortcut                                                                                                    |
|---------------------------------------------------------------------------------------|----------------------------------------------------------------------------------------------------|
| Insert Assignment button                                                              | <ul> <li>Bypass</li> <li>Make Active/Inactive</li> <li>Automation dialog (plug-ins only)</li> <li>Automation Safe (plug-ins only)</li> <li>Rename (hardware I/O only)</li> </ul>                                                                                                    |
| Track name<br>(in Mix window, Edit window<br>and Track List)                          | <ul> <li>Hide/Show</li> <li>Hide and Make Inactive/Show and Make Active</li> <li>Make Inactive/Make Active</li> <li>Scroll Into View</li> <li>Locked (video track only)</li> <li>New</li> <li>Rename</li> <li>Duplicate</li> <li>Split Into Mono (multichannel tracks only)</li> <li>Delete</li> <li>Expand Channels to New Tracks <ul> <li>By Channel Name</li> <li>By Channel Number</li> <li>By Channel Number</li> <li>By Timecode</li> </ul> </li> <li>Track Compositing Commands: Filtering Lanes <ul> <li>Show All Lanes</li> <li>Show Only Lanes With &gt; Clips Within The Edit Selection</li> <li>Show Only Lanes With &gt; Clips Rated &gt;=1-5</li> <li>Hide Only Lanes With &gt; Clips Within The Edit Selection</li> <li>Hide Only Lanes With &gt; Clips Within The Edit Selection</li> <li>Hide Only Lanes With &gt; Clips Rated &gt;=1-5</li> <li>Hide Only Lanes With &gt; Clips Rated &gt;=1-5</li> <li>Hide Only Lanes With &gt; Clips Rated &gt;=1-5</li> <li>Hide Only Lanes With &gt; Clips Rated &gt;=1-5</li> <li>Rating</li> </ul> </li> </ul> |
| Surround Panning Mode<br>button<br>(in Surround Output Window)<br>(Pro Tools HD only) | Access Panning modes:<br>• X/Y Mode<br>• 3-Knob mode<br>• Divergence Editing mode<br>• AutoGlide mode                                                                                                    |
| Group List items                                                                      | Access Group List commands and information:<br>• Group ID<br>• Tracks (list of tracks in Group)<br>• Attributes (list of Group Attributes) (Pro Tools HD only)<br>• Modify<br>• Duplicate<br>• Delete<br>• Select Tracks in Group<br>• Show/Hide Tracks in Group<br>• Show/Hide Only Tracks in Group<br>• Show/Hide All Tracks                                                                                                    |

#### **Edit Window**

| Feature                                                                           | Shortcut                                                                                                    |
|-----------------------------------------------------------------------------------|----------------------------------------------------------------------------------------------------|
| Clip, Clip selection, or point<br>in Clip<br>(Blocks and Waveform Track<br>views) | <ul> <li>Tools</li> <li>Zoomer</li> <li>Trimmer</li> <li>Selector</li> <li>Grabber</li> <li>Scrubber</li> <li>Pencil</li> <li>Insert</li> <li>Key Signature</li> <li>Meter</li> <li>Chord</li> <li>Cut</li> <li>Copy</li> <li>Paste</li> <li>Clear</li> <li>Matches (Clip or Clip selection only)</li> <li>Matches (Clip or Clip selection only)</li> <li>Matches (Clip or Clip selection only)</li> <li>Matches (Clip or Clip selection only)</li> <li>Matches (Clip or Clip selection only)</li> <li>Matches (Clip or Clip selection only)</li> <li>Matches (Clip or Clip selection only)</li> <li>Matches (Clip or Clip selection only)</li> <li>Matches (Clip or Clip selection only)</li> <li>Matches (Clip or Clip selection only)</li> <li>Matches (Clip or Clip selection only)</li> <li>Conform to Tempo (Elastic Audio track only)</li> <li>Conform to Tempo (Elastic Audio track only)</li> <li>Remove Warp (Elastic Audio track only)</li> <li>Remove Pitch Shift (Elastic Audio track only)</li> <li>Separate</li> <li>Delete Fades</li> <li>Clip Gain</li> <li>Copy Clip Gain</li> <li>Clear Clip Gain</li> <li>Show/Hide Clip Gain Line</li> <li>Snap to Next</li> <li>Snap to Next</li> <li>Snap to Previous</li> <li>Spot</li> <li>Rename (Clip or Clip selection only)</li> <li>Ungroup Clips (Clip or Clip selection only)</li> <li>Loop</li> <li>Unloop</li> <li>Rating</li> <li>-1-5</li> </ul> |

| Feature                                                                                                    | Shortcut                                                                                                    |
|----------------------------------------------------------------------------------------------------|----------------------------------------------------------------------------------------------------|
| Command+right-click (Mac),<br>Control+right-click<br>(Windows) Clip, Clip selec-<br>tion, or point in Clip<br>(Blocks and Waveform Track<br>views) | <ul> <li>Tools</li> <li>Zoomer</li> <li>Trimmer</li> <li>Selector</li> <li>Grabber</li> <li>Scrubber</li> <li>Pencil</li> <li>Insert</li> <li>Key Signature</li> <li>Meter</li> <li>Chord</li> <li>Cut</li> <li>Copy</li> <li>Clear</li> <li>Matches (Channels or Alternates)</li> <li>Elastic Properties (Elastic Audio track only)</li> <li>Conform to Tempo (Elastic Audio track only)</li> <li>Remove Warp (Elastic Audio track only)</li> <li>Snap to Next</li> <li>Snap to Previous</li> <li>Spot</li> <li>Rename</li> <li>Move Clip Start to Selection Start</li> <li>Move Clip End to Selection Start</li> <li>Move Clip End to Selection Start</li> <li>Loop</li> <li>Unloop</li> </ul> |
| Clip, Clip selection, or point<br>in Clip<br>(Analysis Track view, Elastic<br>Audio track only)                                                    | <ul> <li>Tools <ul> <li>Zoomer</li> <li>Trimmer</li> <li>Selector</li> <li>Grabber</li> <li>Scrubber</li> <li>Pencil</li> </ul> </li> <li>Insert <ul> <li>Key Signature</li> <li>Meter</li> <li>Chord</li> </ul> </li> <li>Add Event Marker</li> <li>Remove Event Marker</li> <li>Elastic Properties</li> <li>Conform to Tempo</li> <li>Remove Warp</li> <li>Conform to Tempo</li> <li>Remove Warp Marker</li> <li>Remove Warp Marker</li> <li>Remove Pitch Shift</li> </ul>                                                                                                    |

| Feature                                                     | Shortcut                                                                                                    |
|-------------------------------------------------------------|----------------------------------------------------------------------------------------------------|
| Clip, Clip selection, or point<br>in Clip (Warp Track view) | <ul> <li>Tools <ul> <li>Zoomer</li> <li>Trimmer</li> <li>Selector</li> <li>Grabber</li> <li>Scrubber</li> <li>Pencil</li> </ul> </li> <li>Insert <ul> <li>Key Signature</li> <li>Meter</li> <li>Chord</li> </ul> </li> <li>Add Warp Marker</li> <li>Remove Warp Marker</li> <li>Elastic Properties</li> <li>Conform to Tempo</li> <li>Remove Warp</li> <li>Separate</li> <li>Delete Fades</li> <li>Rename (Clip only)</li> <li>Group (Clip or Clip selection only)</li> <li>Ungroup (Clip or Clip selection only)</li> <li>Loop</li> <li>Unloop</li> <li>Rating <ul> <li>1–5</li> </ul> </li> </ul> |

| Feature                                                        | Shortcut                                                                                                    |
|----------------------------------------------------------------|----------------------------------------------------------------------------------------------------|
| Clip, Clip selection, or point<br>in Clip (Playlist view only) | <ul> <li>Tools <ul> <li>Zoomer</li> <li>Trimmer</li> <li>Selector</li> <li>Grabber</li> <li>Scrubber</li> <li>Pencil</li> </ul> </li> <li>Insert <ul> <li>Key Signature</li> <li>Meter</li> <li>Chord</li> </ul> </li> <li>Cut</li> <li>Copy</li> <li>Paste</li> <li>Clear</li> <li>Copy Selection to New Playlist</li> <li>Copy Selection to Main Playlist</li> <li>Copy Selection to Duplicate Playlist</li> <li>Copy Selection to Duplicate Playlist</li> <li>Matches (Clip or Clip selection only)</li> <li>Matche Criteria</li> <li>Expand Alternates to New Playlists</li> <li>Expand Alternates to New Tracks</li> </ul> <li>Separate</li> <li>Delete Fades</li> <li>Snap to Next</li> <li>Snap to Previous</li> <li>Spot</li> <li>Rename (Clip or Clip selection only)</li> <li>Loop</li> <li>Unloop</li> <li>Rating <ul> <li>1–5</li> </ul> </li> |

| Feature                                                                                | Shortcut                                                                                                    |
|----------------------------------------------------------------------------------------|----------------------------------------------------------------------------------------------------|
| Clip, Clip selection, point in<br>Clip (Aux Input, MIDI, and<br>Instrument track only) | <ul> <li>Tools</li> <li>Zoomer</li> <li>Trimmer</li> <li>Selector</li> <li>Grabber</li> <li>Scrubber</li> <li>Pencil</li> <li>Insert</li> <li>Key Signature</li> <li>Meter</li> <li>Chord</li> <li>Cut</li> <li>Copy</li> <li>Paste</li> <li>Merge</li> <li>Clear</li> <li>Separate</li> <li>Consolidate</li> <li>Mute Notes</li> <li>MIDI Real-Time Properties</li> <li>Event Operations</li> <li>Quantize</li> <li>Change Duration</li> <li>Transpose</li> <li>Select/Split Notes</li> <li>Input Quantization</li> <li>Step Input</li> <li>Restore Performance</li> <li>Flatten Performance</li> <li>Open in MIDI Editor</li> <li>Open in Score Editor</li> </ul> |
| Control-Right-click Clip, Clip<br>selection, or point in Clip<br>(Warp Track view)     | <ul> <li>Add Warp Marker</li> <li>Remove Warp Marker</li> <li>Elastic Properties</li> <li>Conform to Tempo</li> <li>Remove Warp</li> <li>Rename</li> <li>Loop</li> <li>Unloop</li> </ul>                                                                                                    |

| Feature         | Shortcut                                                                                                    |
|-----------------|----------------------------------------------------------------------------------------------------|
| Clip List items | <ul> <li>Clear</li> <li>Rename</li> <li>Time Stamp</li> <li>Replace Clip (Pro Tools HD only)</li> <li>Compact</li> <li>Export Clip Definition</li> <li>Export Clips as Files</li> <li>Recalculate Waveform Overviews</li> <li>Select Parent in Workspace</li> <li>Object Select in Edit Window</li> </ul> |
| Toolbar         | Show/Hide controls in Edit Window toolbar                                                                                                    |

### Transport Window

| Feature                            | Shortcut                                                                                                    |
|------------------------------------|----------------------------------------------------------------------------------------------------|
| Transport Play button              | Access Playback modes<br>• Half Speed<br>• Prime for Playback<br>• Loop<br>• Dynamic Transport                                                           |
| Transport Record button            | Access Record modes<br>• Normal<br>• Loop<br>• Destructive<br>• QuickPunch<br>• TrackPunch (Pro Tools HD only)<br>• DestructivePunch (Pro Tools HD only) |
| Transport Return to Zero<br>button | Access Automation commands (Pro Tools HD only) <ul> <li>Write to Start</li> <li>Write to All</li> </ul>                                                  |
| Transport Go To End button         | Access Automation commands (Pro Tools HD only) <ul> <li>Write to End</li> <li>Write to All</li> </ul>                                                    |

#### **Universe Window**

| Feature         | Shortcut                        |
|-----------------|---------------------------------|
| Universe window | Access Universe window commands |

#### **MIDI Editor Window**

| Feature                          | Shortcut                                                                                                    |
|----------------------------------|----------------------------------------------------------------------------------------------------|
| MIDI Editor window Track<br>List | Access Track List commands:<br>• Hide/Show<br>• Hide and Make Inactive/Show and Make Active<br>• Export MIDI<br>• New<br>• Rename<br>• Duplicate<br>• Split Into Mono (multichannel tracks only)<br>• Delete<br>• MIDI Real-Time Properties<br>• Open in New MIDI Editor<br>• Open in New MIDI Editor<br>• Open in MIDI Event List<br>• Notation Display Track Settings |
| MIDI Editor window toolbar       | Show/Hide controls in MIDI Editor Window toolbar                                                                                                    |

#### Score Editor Window

| Feature                           | Shortcut                                                                                                    |
|-----------------------------------|----------------------------------------------------------------------------------------------------|
| Score Editor window Notes<br>Pane | <ul> <li>Tools</li> <li>Zoomer</li> <li>Trimmer</li> <li>Selector</li> <li>Grabber</li> <li>Pencil</li> <li>Insert</li> <li>Key Signature</li> <li>Meter</li> <li>Chord Symbol</li> <li>Cut</li> <li>Copy</li> <li>Paste</li> <li>Merge</li> <li>Clear</li> <li>Event Operations</li> <li>Quantize</li> <li>Change Duration</li> <li>Transpose</li> <li>Select/Split Notes</li> <li>Input Quantization</li> <li>Step Input</li> <li>Restore Performance</li> <li>Flatten Performance</li> <li>Open in MIDI Editor</li> <li>Open in MIDI Event List</li> <li>Notation Display Track Settings</li> <li>Score Setup</li> <li>Send to Sibelius</li> <li>Print Score</li> </ul> |
| Score Editor window Track<br>List | Show All Tracks<br>Show Only Selected Tracks<br>Hide All Tracks<br>Hide Selected Tracks<br>Notation Display Track Settings<br>Score Setup                                                                                                    |
| Score Editor window toolbar       | Show/Hide controls in Score Editor Window toolbar                                                                                                    |

#### Video Window

| Feature      | Shortcut                                                                                                    |
|--------------|----------------------------------------------------------------------------------------------------|
| Video window | Access Video window commands<br>• Online<br>• Video Out Firewire<br>• Half Size<br>• Actual Size<br>• Double Size<br>• Fit Screen |

#### Workspace

| Feature                                | Shortcut                                                                                                  |
|----------------------------------------|----------------------------------------------------------------------------------------------------|
| Any column header in a<br>Browser menu | Access list of Workspace columns to show or hide                                                          |
| File or folder in Name column          | Access Workspace Browser menu commands as available for that item                                         |
| Preview button                         | Access Workspace Preview commands:<br>• Loop Preview<br>• Auto-Preview<br>• Spacebar Toggles File Preview |
| Volume field                           | Display Volume fader                                                                                      |

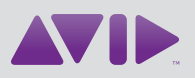

Avid 280 N Bernardo Avenue Mountain View, CA 94043 USA Technical Support (USA) Visit the Online Support Center at www.avid.com/support Product Information For company and product information, visit us on the web at www.avid.com